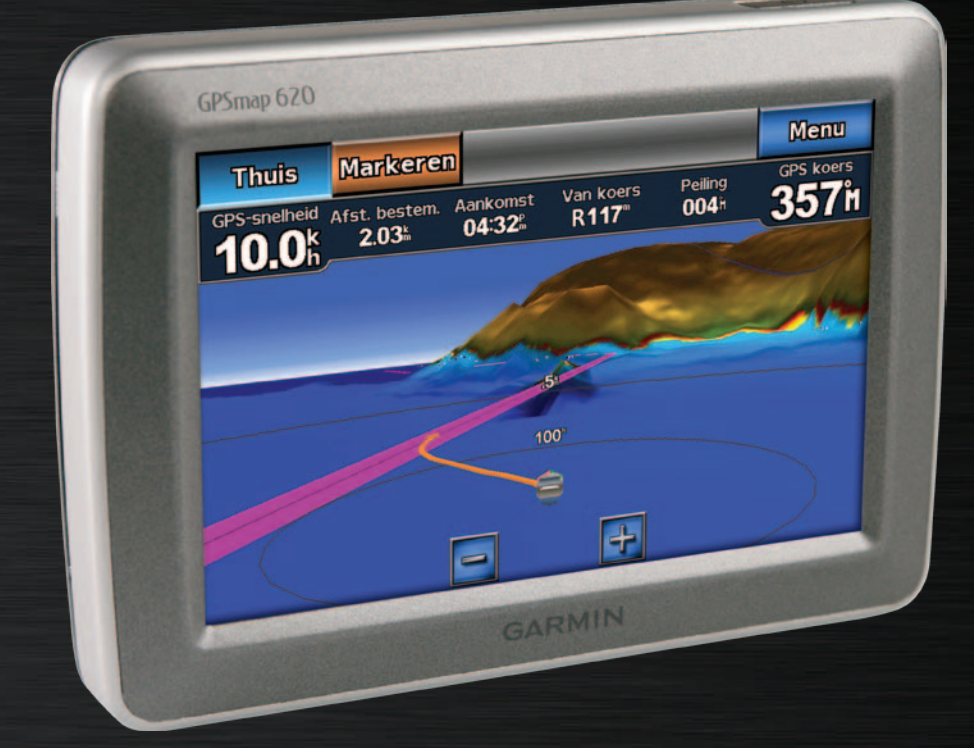

# GPSMAP<sup>®</sup> 620 GPSMAP 640

# gebruikershandleiding

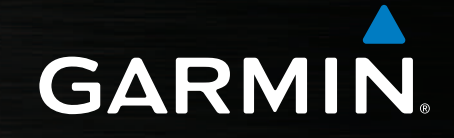

© 2008-2011 Garmin Ltd. of de dochtermaatschappijen van Garmin Ltd.

Alle rechten voorbehouden. Behoudens uitdrukkelijk hierin voorzien, mag geen enkel deel van deze handleiding worden vermenigvuldigd, gekopieerd, overgedragen, verspreid, gedownload, of opgeslagen in enig opslagmedium, voor enig doel, zonder voorafgaande uitdrukkelijke schriftelijke toestemming van Garmin. Garmin verleent hierbij toestemming voor het downloaden naar een harde schijf of ander elektronisch opslagmedium van een enkele kopie van deze handleiding of van elke revisie van deze handleiding of van elke revisie van deze handleiding of van elke revisie van deze handleiding de volledige tekst van deze copyright-bepaling bevat en gesteld dat onrechtmatige commerciële verspreiding van deze handleiding of van elke revisie van deze handleiding uitdrukkelijk is verboden.

Informatie in dit document kan zonder voorafgaande kennisgeving worden gewijzigd. Garmin behoudt zich het recht voor om haar producten te wijzigen of verbeteren en om wijzigingen aan te brengen in de inhoud zonder de verplichting personen of organisaties over dergelijke wijzigingen of verbeteringen te informeren. Ga naar de website van Garmin (www.garmin.com) voor de nieuwste updates en aanvullende informatie over het gebruik en de werking van dit product en andere Garmin-producten.

Garmin<sup>®</sup>, het Garmin-logo, GPSMAP<sup>®</sup>, BlueChart<sup>®</sup>, g2 Vision<sup>®</sup> en MapSource<sup>®</sup> zijn handelsmerken van Garmin Ltd. of haar dochtermaatschappijen, geregistreerd in de Verenigde Staten en andere landen. Deze handelsmerken mogen niet worden gebruikt zonder uitdrukkelijke toestemming van Garmin.

Windows<sup>®</sup> en Windows NT<sup>®</sup> zijn geregistreerde handelsmerken van Microsoft Corporation in de Verenigde Staten en/of andere landen. Mac<sup>®</sup> is een geregistreerd handelsmerk van Apple Computer, Inc.

# Inleiding

De GPSMAP<sup>®</sup> 620 en GPSMAP 640 zijn GPS-navigatietoestellen die geschikt zijn voor gebruik op een boot en in de auto. Wanneer u het toestel op een boot in de steun plaatst, wordt automatisch de maritieme modus ingeschakeld. Wanneer u het toestel in de auto in de steun plaatst, wordt automatisch de automodus ingeschakeld.

**Opmerking**: de GPSMAP 620 kan alleen in de automodus worden gebruikt als u de optionele City Navigator NT-kaarten hebt aangeschaft en in het toestel hebt geladen.

Deze handleiding bestaat uit twee delen. In het eerste deel wordt het gebruik van de GPSMAP 620 en GPS 640 in de maritieme modus besproken en in het tweede deel het gebruik in de automodus. Aan de tabs langs de rand van de pagina kunt u eenvoudig de twee verschillende delen herkennen.

#### 

Lees de gids *Belangrijke veiligheids- en productinformatie* in de verpakking voor productwaarschuwingen en andere belangrijke informatie.

# Productregistratie

Vul de onlineregistratie vandaag nog in zodat wij u beter kunnen helpen. Ga naar http://my.garmin.com. Bewaar uw originele aankoopbewijs of een fotokopie op een veilige plek.

# Contact opnemen met Garmin®

Neem contact op met Garmin Product Support als u vragen hebt over het gebruik van de GPSMAP 620 of GPSMAP 640. Ga in de V.S. naar www.garmin.com/support of neem telefonisch contact op met Garmin USA via (913) 397.8200 of (800) 800.1020.

Neem in het V.K. contact op met Garmin (Europe) Ltd. via het telefoonnummer 0808 2380000.

Ga in Europa naar www.garmin.com/support en klik op Contact Support (Contact opnemen met de afdeling Ondersteuning) voor ondersteuningsinformatie voor uw regio. U kunt ook telefonisch contact opnemen met Garmin (Europe) Ltd. op +44 (0) 870.8501241.

# Uitleg van de handleiding

Wanneer u volgens deze handleiding ergens op moet tikken, tik dan met uw vinger op het desbetreffende item op het scherm. De pijltjes (>) in de tekst geven aan dat u een op aantal items achter elkaar moet tikken. Als er bijvoorbeeld staat 'Tik op **Kaarten** > **Waterkaart**', tik dan op het scherm op de knop **Kaarten** en vervolgens op **Waterkaart**.

# Inhoudsopgave

| Inleiding                                                                                                  |        |
|----------------------------------------------------------------------------------------------------|--------|
| Productregistratie                                                                                         |        |
| Contact opnemen met Garmin <sup>®</sup><br>Uitleg van de handleiding                                       |        |
| Aan de slag                                                                                                | 4      |
| Een overzicht van de functies van de GPSMAP 620 en GPSMAP 640<br>Een overzicht van de montagesteunfuncties | 1<br>1 |
| De montagesteun gebruiken                                                                                  | 2      |
| Het toestel in- en uitschakelen                                                                            | 3      |
| Het batterijpak verwijderen en plaatsen                                                                    | 3      |
| Een SD-kaart (Secure Digital) plaatsen en verwijderen                                                      | 4      |
| Maritieme modus: aan de slag                                                                               |        |
| Stap 1: de GPSMAP 620 of GPSMAP 640 bevestigen                                                             | 8      |
| Stap 2: het toestel configureren                                                                           | 5      |
| Stap 3: satellieten zoeken                                                                                 |        |
| Stap 4: de GPSMAP 620 of GPSMAP 640 gebruiken                                                              |        |
| Rechtstreeks naar een bestemming navigeren                                                                 | 6      |
| Uw huidige locatie opslaan                                                                                 | 6      |
| Rechtstreeks naar een opgeslagen locatie navigeren                                                         | 6      |
| Stoppen met navigeren                                                                                      | 7      |
| Het volume aanpassen                                                                                       | 7      |
| De schermverlichting aanpassen                                                                             |        |

| Maritieme modus: kaarten gebruiken                       | 8        |
|----------------------------------------------------------|----------|
| De waterkaart gebruiken                                  | 8        |
| Voorwerpen op de waterkaart interactief gebruiken        | 9        |
| Extra informatie weergeven over een voorwerp of de kaart | 9        |
| Perspective 3D gebruiken                                 | 10       |
| BlueChart g2 Vision gebruiken                            | 10       |
| Mariner's Eye 3D gebruiken                               | 11       |
| Fish Eye 3D gebruiken                                    | 11       |
| Viskaarten gebruiken                                     | 11       |
| Satellietbeeldenmet hoge resolutie inschakelen           | 12       |
| Maritieme modus: navigeren                               | 13       |
| Stap 1 <sup>-</sup> een bestemming kiezen                | 13       |
| Stap 2: de koers instellen en volgen                     | 13       |
| Maritiama madus: Waarbaan?                               | 10       |
| Zookon poor maritiama dianatan                           |          |
| Vovpoints zoeken                                         | 19<br>10 |
| Oppeslagen routes zoeken                                 | 10       |
| Opgeslagen tracks zoeken                                 | 19<br>20 |
| On naam zoeken                                           | 20       |
|                                                          |          |
| Maritieme modus: waypoints en tracks gebruiken           | 21       |
| MOB-waypoints (Man Overboard) gebruiken                  |          |
| Uw huidige locatie als waypoint markeren                 |          |
| Een waypoint maken met de waterkaart                     |          |
| waypointgegevens bijwerken                               |          |
| I racks gebruiken                                        | 22       |

| Maritieme modus: het dashboard gebruiken24                  | De navigatie-instellingen configureren                         | 43              |
|-------------------------------------------------------------|----------------------------------------------------------------|-----------------|
| Het scherm Kompas gebruiken24                               | De opties voor de waterkaart configureren                      | 45              |
| Het scherm Cijfers gebruiken25                              | De opties voor Perspective 3D en Mariner's Eye 3D configureren | 50              |
| Het scherm Trip gebruiken                                   | Instellingen voor Fish Eye 3D                                  | <mark>51</mark> |
| Maritiama modus: da almanakaagovons bakiikon 26             | Instellingen van de viskaart                                   | 51              |
| Informatio yon hat gatiidenstation waarnayan                | De opties voor actieve tracks configureren                     |                 |
| Getiideninformatie weergeven                                | Het scherm Cijfers configureren                                | <mark>52</mark> |
| Zon- en maaninformatie weergeven                            | Automodus: aan de slag                                         | <mark>53</mark> |
| Meritiana madua, da sahwikara sasayana baharan              | Stap 1: de GPSMAP 620 of GPSMAP 640 bevestigen                 | 53              |
| Maritierne modus: de gebruikersgegevens beneren             | Stap 2: het toestel configureren                               | 53              |
| Maritieme gegevens (waypoints, routes, tracks) van of naar  | Stap 3: satellieten zoeken                                     | 53              |
| een SD-kaart overzetten                                     | Stap 4: het toestel gebruiken                                  | 53              |
| Len back-up van de mantierne gegevens maken op een computer | Uw bestemming vinden                                           | 54              |
| de CDSMAD 640 kepiëren of gemenvoorgen                      | Een stopplaats toevoegen                                       | 54              |
| ue GPSMAP 640 kopielen of samenvoegen                       | Een omweg maken                                                | 54              |
| Maritieme modus: informatie over andere schepen beheren 30  | De route stoppen                                               | 54              |
| AIS-informatie weergeven                                    | Automodus: Waarheen?                                           |                 |
| DSC-informatie weergeven                                    | Een adres zoeken.                                              |                 |
| Maritieme modus: geavanceerde configuratie                  | Een thuislocatie instellen                                     |                 |
| Systeeminstellingen configureren                            | Opties voor de pagina Ga!                                      |                 |
| De maateenheden wijzigen                                    | Een plaats zoeken door de naam te spellen                      | <b>5</b> 6      |
| Communicatie-instellingen configureren40                    | Zoeken nabij een andere locatie                                | 56              |
| De alarminstellingen configureren41                         | Zoeken naar recent gevonden plaatsen                           | <mark>56</mark> |
| Mijn boot configureren42                                    | Favorieten                                                     | 57              |
| Overige schepen configureren43                              | Een plaats zoeken met behulp van de kaart                      | 58              |

#### Inhoudsopgave

| Uw eigen routes gebruiken                            | 58              |
|------------------------------------------------------|-----------------|
| Coördinaten invoeren                                 |                 |
| Offroad havigeren                                    |                 |
| Automodus: de kaart gebruiken                        | <mark>60</mark> |
| Volgende afslag                                      | 60              |
| De lijst met afslagen                                | 60              |
| Tripcomputer                                         | 61              |
| Automodus: bestanden beheren                         | <mark>62</mark> |
| Bestanden naar het toestel kopiëren                  | 62              |
| Autogegevens naar het toestel kopiëren met MapSource | 63              |
| Bestanden verwijderen                                | 63              |
| Automodus: het menu Extra gebruiken                  | 64              |
| Instellingen                                         | 64              |
| Waar ben ik?                                         | 64              |
| Fotoalbum                                            | 64              |
| Mijn gegevens                                        | 64              |
| Automodus: geavanceerde configuratie                 | 65              |
| De systeeminstellingen wijzigen                      | 65              |
| De navigatie-instellingen wijzigen                   | 65              |
| De scherminstellingen wijzigen                       | 65              |
| Het volume aanpassen                                 | 66              |
| De schermverlichting aanpassen                       | 66              |
| De tijdsinstellingen wijzigen                        | 66              |
| De talen instellen                                   | 66              |
| De kaartinstellingen wijzigen                        | 67              |

| Berichten en alarmen (maritieme modus)  |    |
|-----------------------------------------|----|
| Problemen oplossen                      |    |
| Softwarelicentieovereenkomst            | 71 |
| Conformiteitverklaring                  | 71 |
| Specificaties                           | 71 |
| Extra's en optionele accessoires        | 70 |
| Informatie over GPS-satellietsignalen   | 70 |
| Extra kaarten                           |    |
| Het toestel onderhouden                 |    |
| De zekering van de autohouder vervangen |    |
| De GPSMAP 620 of GPSMAP 640 opladen     |    |
| Batterijgegevens                        |    |
| Gebruikersgegevens wissen               |    |
| De software bijwerken                   | 68 |
| De GPSMAP 620 of GPSMAP 640 resetten    | 68 |
| Het scherm kalibreren                   | 68 |
| Appendix                                |    |
| Alle instellingen herstellen            | 67 |
| De beveiligingsinstellingen wijzigen    | 67 |

# Aan de slag

# Een overzicht van de functies van de GPSMAP 620 en GPSMAP 640

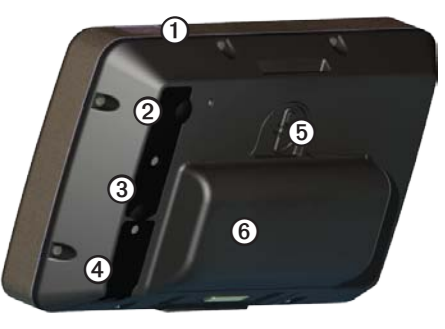

- (1) Aan-uitknop: hiermee schakelt u het toestel handmatig in of uit.
- ② DC-ingang: hierop kunt u een externe voedingskabel aansluiten om het toestel van stroom te voorzien en de batterij op te laden.
- (3) MCX-connector: hierop kunt u een externe GPS-antenne aansluiten.
- (4) USB-connector: hiermee kunt u het toestel op een computer aansluiten.
- Batterijvergrendelingsring: til de ring op en draai deze naar links om de batterij te ontgrendelen.
- 6 Batterij: verwisselbare lithium-ionbatterij (oplaadbaar).

# Een overzicht van de montagesteunfuncties

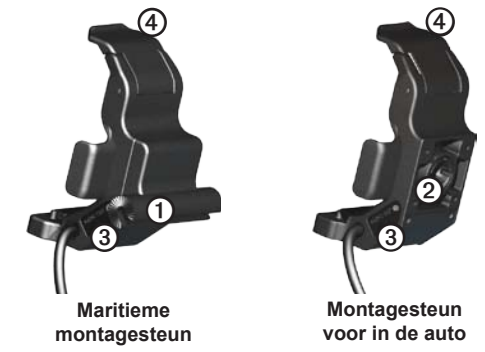

- Beugelsteunadapter: monteer de maritieme montagesteun op de maritieme montagebeugel.
- (2) Kogelsteunadapter: sluit de montagesteunadapter aan op een compatibele dashboardsteun in de auto. (De automotive kit is een optionele accessoire voor de GPSMAP 620 en GPSMAP 640).
- (3) Audio-uitgang: sluit het toestel met een standaard-stereostekker van 3,5 mm aan op een audio-uitvoerbron.
- Vergrendelingklepje: gebruik de vergrendeling om het toestel in de montagesteun vast te zetten.

#### 

De kogelsteunadapter van de GPSMAP 620 en GPSMAP 640 is alleen compatibel met de meegeleverde steun en niet met andere steunen van Garmin. Bevestig het toestel niet op een voorruit.

#### OPMERKING

Droog de metalen contactpunten en gebruik de meegeleverde beschermkap om corrosie te voorkomen als u de GPSMAP 620 of GPSMAP 640 uit de maritieme montagesteun verwijdert.

# De montagesteun gebruiken

#### OPMERKING

Gebruik de montagesteun voor de auto niet op een boot. De voedingsconnector en luidsprekers zijn niet waterbestendig en zijn daarom niet geschikt voor gebruik op een boot. Gebruik ook het voetstuk van de autosteun niet op een boot. Het voetstuk van de autosteun wordt niet met gereedschap op het dashboard bevestigd en is daardoor niet stabiel genoeg in maritieme omstandigheden.

Raadpleeg de installatie-instructies voor scheepsmontage van de GPSMAP 620/640 als u de montagesteun op de boot gaat bevestigen.

**OPMERKING**: als u de GPSMAP 620 of GPSMAP 640 in het bedieningspaneel van uw boot wilt gaan monteren, moet u de Flush Mount Kit voor de GPSMAP 600-reeks aanschaffen op www.garmin.com.

#### De montagesteun voor voertuigen in de auto bevestigen:

- Plaats het voetstuk van de montagesteun op het dashboard en druk de steun aan alle vier de zijden omlaag. Het voetstuk buigt en past zich aan de vorm van het dashboard aan.
- 2. Klik de montagesteun op de bevestigingsarm.
- 3. Sluit de voertuigvoedingskabel aan op de stroomvoorziening van de auto.

**TIP**: als de steun over het dashboard glijdt als gevolg van stof of vuil, veeg het dashboard dan met een vochtige doek schoon.

# De GPSMAP 620 of GPSMAP 640 in de montagesteun plaatsen:

- 1. Klap de vergrendeling op de montagesteun omhoog.
- 2. Klik het onderkant van het toestel vast in de montagesteun.
- 3. Kantel het toestel zo ver mogelijk naar achteren.
- Klap de vergrendeling weer dicht zodat het toestel stevig in de montagesteun blijft zitten.

# Het toestel uit de montagesteun verwijderen:

- 1. Klap de vergrendeling op de montagesteun omhoog.
- 2. Kantel het toestel naar voren en verwijder het uit de montagesteun.

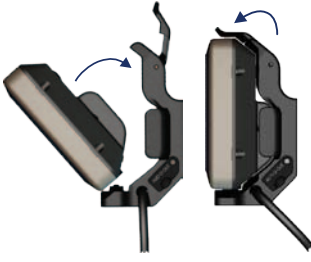

De GPSMAP 620 of GPSMAP 640 in de montagesteun plaatsen

# Het toestel in- en uitschakelen

#### De GPSMAP 620 of GPSMAP 640 inschakelen:

- Als de montagesteun in de boot of auto op een voedingsbron is aangesloten, wordt het toestel ingeschakeld zodra u het in de steun plaatst.
- Het toestel wordt ook ingeschakeld als het via de DC IN-aansluiting van stroom wordt voorzien.
- Als u het toestel handmatig wilt inschakelen, houd 🖒 dan ingedrukt tot het Garmin-logo op het scherm wordt weergegeven.

#### De GPSMAP 620 of GPSMAP 640 uitschakelen:

- Als u het toestel uit de montagesteun verwijdert of het toestel van de DC IN-aansluiting loskoppelt, wordt u gevraagd of u op batterijvoeding wilt doorgaan. Tik op Uitschakelen om het toestel uit te schakelen.
- Als u het toestel handmatig wilt uitschakelen, houd 🕐 dan ingedrukt tot het toestel wordt uitgeschakeld.

**OPMERKING**: als u het toestel handmatig uitschakelt terwijl het op een voedingsbron is aangesloten, wordt het opladen van de batterij gewoon voortgezet.

#### OPMERKING

Als de maritieme montagesteun niet is aangesloten op de contactschakelaar of een andere schakelaar, maakt de GPSMAP 620 of GPSMAP 640 gebruik van de accu van de boot, ook als het toestel is uitgeschakeld. Verwijder daarom het toestel uit de montagesteun om te voorkomen dat de accu van de boot leegloopt.

# Het batterijpak verwijderen en plaatsen

#### OPMERKING

Dit toestel bevat een lithium-ionbatterij. Om schade te voorkomen moet u het toestel uit de auto of boot verwijderen als u de auto of boot verlaat of het toestel buiten direct zonlicht bewaren.

#### Het batterijpak verwijderen:

- 1. Haal de GPSMAP 620 of GPSMAP 640 uit de montagesteun.
- 2. Til de batterijvergrendelingsring aan de achterkant van het toestel omhoog en draai de ring naar links.
- 3. Kantel het batterijpak weg van het toestel en verwijder het batterijpak.

#### Het batterijpak plaatsen:

- 1. Steek de onderkant van de batterij aan de achterzijde van de GPSMAP 620 of de GPSMAP 640 in het toestel.
- 2. Kantel het batterijpak in de richting van het toestel tot het batterijpak vast zit.
- 3. Draai de vergrendelingsring naar rechts om het batterijpak te vergrendelen.

#### Belangrijke opmerkingen over de batterij:

- Voordat u de GPSMAP 620 of GPSMAP 640 voor het eerst gaat gebruiken, moet u de batterij minimaal zes uur op te laden.
- Het batterijpak met lithium-ionbatterijen dat in het toestel wordt gebruikt dient voornamelijk voor reservedoeleinden. Gebruik het toestel indien mogelijk altijd in een steun met externe voeding.
- Als u het toestel gedurende langere tijd niet gebruikt (langer dan een week), verwijder dan het batterijpak uit het toestel.

#### OPMERKING

De GPSMAP 620 en GPSMAP 640 zijn alleen waterdicht volgens de IPX7standaard als de batterij is geplaatst en is vastgeklikt. Let extra op wanneer u de batterij in de buurt van water uit het toestel haalt.

# Een SD-kaart (Secure Digital) plaatsen en verwijderen

Om ervoor te zorgen dat de GPSMAP 620 en GPSMAP 640 waterdicht zijn volgens de IPX7-standaard, bevindt de SD-kaartsleuf zich onder de batterij.

#### Een SD-kaart plaatsen:

1. Verwijder het batterijpak. De SD-kaartsleuf bevindt zich onder in het batterijcompartiment, tegenover de zijde met de batterijcontactpunten.

- 2. Plaats een SD-kaart in de opening met het label omhoog en met de contactpunten van de SD-kaart weggericht van de contactpunten van de batterij.
- Schuif de SD-kaart in de SD-kaartsleuf en druk de kaart aan totdat deze vastklikt.
- 4. Plaats het batterijpak.

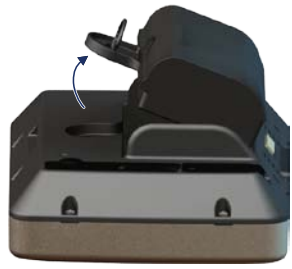

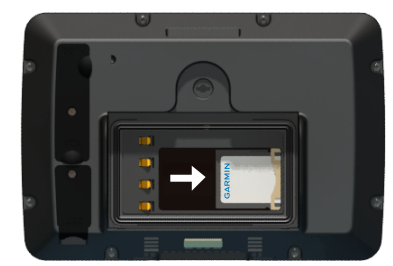

Een SD-kaart plaatsen

#### Een SD-kaart verwijderen:

- 1. Verwijder de batterij.
- 2. Druk de SD-kaart omlaag totdat deze zacht klikt en loskomt uit de SD-kaartsleuf.
- 3. Verwijder de SD-kaart.

# Maritieme modus: aan de slag

# Stap 1: de GPSMAP 620 of GPSMAP 640 bevestigen

- Raadpleeg de installatie-instructies voor scheepsmontage van de GPSMAP 620/640 als u de montagesteun op de boot gaat bevestigen.
- 2. Plaats het toestel in de maritieme montagesteun (pagina 2).

# Stap 2: het toestel configureren

Als het toestel niet automatisch wordt ingeschakeld, houd 🕁 dan ingedrukt totdat het Garmin-logo op het scherm wordt weergegeven. Volg de instructies op het scherm om de maritieme modus in te stellen als u het toestel voor de eerste keer inschakelt. Als u de GPSMAP 620 of GPSMAP 640 wilt uitschakelen, houd 🖒 dan ingedrukt.

### Stap 3: satellieten zoeken

- 1. Ga naar buiten, naar een open gebied, uit de buurt van hoge gebouwen en bomen.
- 2. Schakel de GPSMAP 620 of GPSMAP 640 in.

Het zoeken van satellietsignalen kan enkele minuten duren. De Ma-balken geven de satellietsterkte aan. Als ten minste één balk groen is, ontvangt het toestel satellietsignalen. U kunt nu een bestemming selecteren en daarheen navigeren.

# Stap 4: de GPSMAP 620 of GPSMAP 640 gebruiken

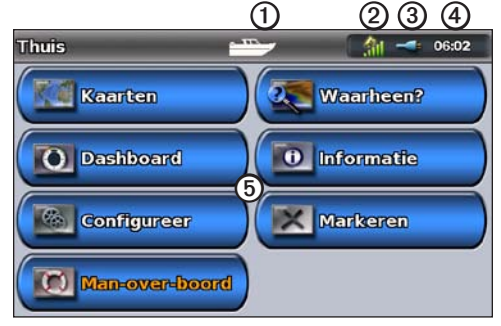

Maritieme modus: startscherm

- Gebruiksmodus. Een bootpictogram geeft aan dat de maritieme modus is geactiveerd en een autopictogram dat de automodus is geactiveerd. Tik op dit pictogram als u naar een andere modus wilt overschakelen.
- **②** GPS-signaalsterkte.
- Batterijstatus.
- **4** Huidige tijd.
- (5) Het startscherm met categorieën en handelingen. Tik op een pictogram om het bijbehorende menu weer te geven of voer de bijbehorende handeling uit.

# Rechtstreeks naar een bestemming navigeren

- 1. Tik in het startscherm op Kaarten > Waterkaart.
- 2. Tik in de waterkaart op de plaats waarheen u wilt navigeren.
  - Tik op 🛃 en 🤜 om in en uit te zoomen. Tik op de kaart en versleep de kaart door uw vinger over het scherm te bewegen.
  - Zie pagina 8 voor meer informatie over het gebruik van kaarten.
- 3. Als de kaartwijzer (•) zich op de locatie bevindt waarheen u wilt navigeren, tik dan op Navigeren naar > Ga naar.
- Volg de magenta lijn van uw huidige locatie naar uw bestemming. Wees altijd voorzichtig tijdens het volgen van een route. Vermijd land en obstakels terwijl u de lijn naar uw bestemming volgt.

#### Tips:

- U kunt ook een route maken of het toestel een route laten bepalen in plaats van rechtstreeks naar uw bestemming te navigeren. Zie pagina 13 voor geavanceerde navigatieopties.
- U kunt ook het scherm Kompas gebruiken om naar uw bestemming te navigeren door de wijzer van het kompas te volgen. Zie pagina 24 voor meer informatie.

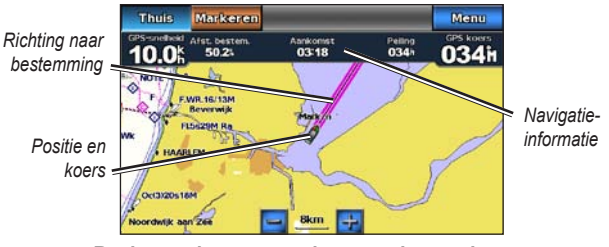

Rechtstreeks naar een bestemming navigeren

# Uw huidige locatie opslaan

Als u een locatie wilt opslaan, zoals uw jachthaven of een goede vislocatie, moet u deze als waypoint markeren.

- 1. Tik in het startscherm op Markeren.
- Als u een naam wilt invoeren voor het waypoint, tik dan op Wijzig waypoint > Naam. Gebruik het toetsenbord op het scherm om een naam in te voeren als u een andere naam wilt opgeven dan het nummer dat standaard aan het waypoint wordt toegewezen.

# Rechtstreeks naar een opgeslagen locatie navigeren

- 1. Tik in het startscherm op Waarheen? > Waypoints.
- 2. Tik op het waypoint waar u naartoe wilt navigeren.
- 3. Tik op Navigeren naar > Ga naar.
- Volg de magenta lijn van uw huidige locatie naar uw bestemming. Wees altijd voorzichtig tijdens het volgen van een route. Vermijd land en obstakels terwijl u de lijn naar uw bestemming volgt.

#### Tips:

- U kunt ook een route maken of het toestel een route laten bepalen in plaats van rechtstreeks naar uw bestemming te navigeren. Zie pagina 13 voor geavanceerde navigatieopties.
- U kunt ook het scherm Kompas gebruiken om naar uw bestemming te navigeren door de wijzer van het kompas te volgen. Zie pagina 24 voor meer informatie.

### Stoppen met navigeren

- 1. Tik boven de waterkaart op Menu.
- 2. Tik op Stop navigatie.

**OPMERKING**: u kunt het navigeren ook stoppen vanuit het scherm Waarheen.

#### Het volume aanpassen

- 1. Druk vanuit een willekeurig scherm kort op 🕛.
- 2. Tik op Volume.
- Tik op de schuifbalk voor het volume en sleep deze naar links om het volume te verlagen of naar rechts om het volume te verhogen. In het vak rechts naast de schuifbalk wordt het volumeniveau in procenten weergegeven.

Tik op het vak rechts naast de schuifbalk als u het geluid wilt dempen. In plaats van het volume in procenten wordt nu het woord **Demp** weergegeven.

**OPMERKING**: het toestel moet op een externe geluidsbron zijn aangesloten om geluidssignalen te kunnen horen in de maritieme modus.

# De schermverlichting aanpassen

- 1. Druk vanuit een willekeurig scherm kort op 😃.
- Tik op de schuifbalk voor de schermverlichting en sleep deze naar links om de schermverlichting te verzwakken en naar rechts om de schermverlichting te versterken. In het vak rechts naast de schuifbalk wordt het niveau van de schermverlichting in procenten weergegeven.

Tik op **Kleurmodus** om te schakelen tussen **Dagkleuren** en **Nachtkleuren**. Met de instelling **Auto** wordt de kleurmodus automatisch aangepast, afhankelijk van het tijdstip.

# Maritieme modus: kaarten gebruiken

De GPSMAP 620 is voorzien van een standaard wereldkaart. De GPSMAP 640 is voorzien van een standaard wereldkaart en gedetailleerde BlueChart<sup>®</sup> g2-cartografie voor de Amerikaanse wateren.

Om optimaal gebruik te maken van het toestel kunt u optionele vooraf geprogrammeerde BlueChart g2 Vision® SD-kaarten gebruiken. Ga voor meer informatie over BlueChart g2 Vision naar pagina 10.

Kaarten kunnen op vier manieren worden weergegeven.

- Waterkaart: de standaard wereldkaart en de optionele BlueChart g2 Vision-kaarten en -foto's worden in één overzichtskaart weergegeven.
- **Perspective 3D**: een visueel navigatiemiddel in 3D gezien van boven/achter de boot (pagina 10).
- Mariner's Eye 3D: een gedetailleerd visueel navigatiemiddel in 3D gezien van boven/achter de boot (pagina 11).
- Viskaart: de navigatiegegevens worden van de kaart verwijderd en de bodemgegevens voor de dieptewaarneming worden weergegeven (pagina 11).
- Fish Eye 3D: een driedimensionale onderwaterweergave van de zeebodem aan de hand van de gegevens op de kaart (pagina 11).

**OPMERKING**: Mariner's Eye 3D en Fish Eye 3D zijn alleen beschikbaar als u een BlueChart g2 Vision SD-kaart gebruikt (pagina 10). De viskaart is alleen beschikbaar als u een BlueChart g2 Vision SD-kaart of een BlueChart g2 SD-kaart gebruikt, of als de geïntegreerde kaart ondersteuning biedt voor viskaarten.

# De waterkaart gebruiken

Tik in het startscherm op Kaarten > Waterkaart.

Gebruik de waterkaart om uw koers te plannen (pagina 13), kaartinformatie weer te geven of als visueel hulpmiddel bij het navigeren.

#### De waterkaart schuiven

- 1. Tik in het startscherm op Kaarten > Waterkaart.
- 2. U kunt andere gebieden op de kaart weergeven door op de kaart te tikken en de kaart te verslepen.
- 3. Tik op Stop schuiven om terug te keren naar uw huidige locatie.

#### In- en uitzoomen op de waterkaart

Het zoomniveau wordt aangegeven in de schaal onder in de kaart (**500km**). Het balkje onder het getal geeft de numerieke schaalafstand op de kaart aan.

Tik op 📴 en 🥅 om in en uit te zoomen.

# Voorwerpen op de waterkaart interactief gebruiken

- 1. Tik op een punt op de waterkaart.
- 2. Tik op een optie:

**OPMERKING**: de opties die worden weergegeven zijn dynamisch en afhankelijk van het punt van de kaart waarop u tikt.

- Herzie: hiermee kunt u details weergeven over de voorwerpen op de kaart in de buurt van de aanwijzer. (Herzie wordt alleen weergegeven als de aanwijzer in de buurt van meerdere voorwerpen op de kaart staat. Als de aanwijzer in de buurt van één voorwerp staat, wordt de naam van het voorwerp weergegeven in plaats van Herzie.)
- Navigeren naar: hiermee geeft u de navigatieopties weer (pagina 13).
- Aanmaken waypoint: hiermee maakt u een waypoint op de locatie waar de aanwijzer staat pagina 22.
- Informatie: hiermee geeft u extra informatie weer over een voorwerp of een deel van de kaart.
- Afstand meten: de afstand tot en koers naar het voorwerp weergeven vanaf uw huidige locatie. De informatie wordt in een venster in de linkerbovenhoek van het scherm weergegeven. Tik op Referentie instellen om de meting vanaf een andere plaats dan uw huidige locatie uit te voeren.

OPMERKING: u kunt de aanwijzer naar een nieuwe locatie slepen.

# Extra informatie weergeven over een voorwerp of de kaart

- 1. Tik op een voorwerp op de kaart of een gebied van de kaart.
- 2. Tik op Informatie en kies een van de volgende opties:
  - Getijden: hiermee geeft u de getijdeninformatie weer afkomstig van het getijdenstation dat het dichtst ligt bij het voorwerp of het gebied op de kaart (pagina 26).
  - Stromingen: hiermee geeft u de stromingsinformatie weer afkomstig van het stromingenstation dat het dichtst ligt bij het voorwerp of het gebied op de kaart (pagina 26).
  - Zon en maan: hiermee geeft u almanakgegevens weer met betrekking tot zonsopgang en zonsondergang voor het voorwerp of het gebied op de kaart (pagina 27).
  - Lokale diensten: hiermee geeft u de lijst weer met de dichtstbijzijnde jachthavens en maritieme diensten.
  - Kaartnotities: hiermee geeft u informatie weer van de NOAA (National Oceanic and Atmospheric Administration) voor de kaart waarop het voorwerp staat.

#### Luchtfoto's weergeven

U kunt luchtfoto's van de jachthavens en andere belangrijke navigatiepunten weergeven die door de geplaatste BlueChart g2 Vision SD-kaart worden ondersteund.

- 1. Tik op de waterkaart op een camerapictogram.
  - Een standaardcamerapictogram (
    ) verwijst naar een panoramische foto.
- 2. Tik op Luchtfoto.

# Perspective 3D gebruiken

Perspective 3D geeft u een panoramisch beeld van boven/achter uw boot (gebaseerd op de koers) en dient als visueel navigatiehulpmiddel.

Tijdens het navigeren kunt u het scherm Perspective 3D gebruiken om beter op koers te blijven. De koers wordt aangegeven door een gemarkeerde lijn). Zie pagina 13 voor meer informatie over navigatie.

Tik in het startscherm op **Kaarten** > **Perspective 3D** om het scherm Perspective 3D te openen.

Tik op 😭 om het gezichtsveld dichter bij de boot en lager op het water te brengen. Tik op de knop 🤤 om het gezichtsveld verder van de boot af te plaatsen. De grootte van het gezichtsveld wordt aangegeven door de schaal (39%) onder in het scherm.

# BlueChart g2 Vision gebruiken

Met de optionele vooraf geprogrammeerde BlueChart g2 Vision SD-kaarten kunt u het toestel optimaal gebruiken. Naast gedetailleerde waterkaarten biedt BlueChart g2 Vision de volgende functies:

- **Mariner's Eye 3D**: een panoramisch beeld van bovenaf en achter uw boot dat dient als visueel driedimensionaal -navigatiehulpmiddel. Mariner's Eye 3D van BlueChart g2 Vision is gedetailleerder dan het standaard Perspective 3D-scherm.
- Fish Eye 3D: een driedimensionale onderwaterweergave van de zeebodem aan de hand van de gegevens op de kaart.
- Viskaarten: een scherm waarbij de navigatiegegevens van de kaart zijn verwijderd en de bodemgegevens worden benadrukt voor de dieptewaarneming. Deze kaart is zeer geschikt voor diepzeevissen.
- Satellietbeelden met hoge resolutie: een weergave met satellietbeelden met hoge resolutie voor een realistische weergave van land en water op de waterkaart.
- Gedetailleerde weg- en POI-gegevens: een weergave met wegen, restaurants en andere nuttige punten (POI's) langs de oever.
- Autobegeleiding: maakt gebruik van de kaartgegevens en de ingevoerde gegevens met betrekking tot de veilige diepte en veilige hoogte om de beste doorvaartroute naar uw bestemming te bepalen.

# Mariner's Eye 3D gebruiken

U kunt het scherm Mariner's Eye 3D gebruiken als u over een BlueChart g2 Vision SD-kaart beschikt. Het scherm Mariner's Eye 3D lijkt op het scherm Perspective 3D (pagina 10), maar dan in True 3D. Deze weergave is nuttig voor het navigeren rond verraderlijke ondiepten, riffen, bruggen of kanalen en komt van pas bij het binnenvaren en verlaten van onbekende havens of ankerplaatsen. Mariner's Eye 3D geeft u een -driedimensionale weergave van zowel de kust als de zeebodem.

Om het scherm Mariner's Eye 3D vanuit het startscherm te openen tikt u op Kaarten > Mariner's Eye 3D.

Tik, net als bij het scherm Perspective 3D, op 📑 om het gezichtsveld dichter bij de boot en lager op het water te brengen. Tik op de knop 🥃 om het gezichtsveld verder van de boot af te plaatsen. Het gezichtsveld wordt tijdelijk aangegeven door de schaal (33%) onder in het scherm.

Sleep de kaart naar links of naar rechts om de 3D-weergave te verplaatsen.

# Fish Eye 3D gebruiken

Aan de hand van de dieptecontouren van de BlueChart g2 Vision-kaarten geeft Fish Eye 3D een onderwaterweergave van de bodem van de zee of het meer. Met de knoppen 📑 en 🔄 past u de weergave op dezelfde manier aan als bij het scherm Mariner's Eye 3D.

Om het scherm Fish Eye 3D vanuit het startscherm te openen dient u te tikken op **Kaarten** > **Fish Eye 3D**.

**OPMERKING**: tijdens het navigeren wordt de magenta lijn niet weergegeven op het scherm Fish Eye 3D, maar alle ingeschakelde gegevensbalken voor de navigatie wel.

# Viskaarten gebruiken

Gebruik de viskaart als u gedetailleerde bodemcontouren en dieptepeilingen wilt weergeven op de kaart. Op de viskaart worden geen navigatiehulpmiddelen zoals boeien en lichten weergegeven.

De viskaart maakt gebruik van uiterst gedetailleerde bathymetrische gegevens en is de meest geschikte kaart voor diepzeevissen.

**OPMERKING**: de viskaart is alleen beschikbaar als u een BlueChart g2 Vision SD-kaart of een BlueChart g2 SD-kaart gebruikt, of als de geïntegreerde kaart ondersteuning biedt voor viskaarten.

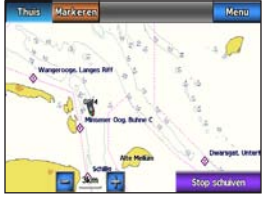

Viskaart

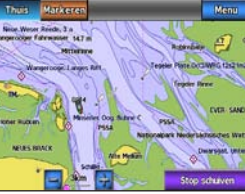

Waterkaart

Selecteer Kaarten > Viskaart om het scherm Viskaart vanuit het startscherm te openen.

Tik op 🛐 en 🥅 om in en uit te zoomen.

U kunt met de viskaart op dezelfde manier navigeren als met de waterkaart.

## Satellietbeeldenmet hoge resolutie inschakelen

Bij gebruik van een voorgeprogrammeerde BlueChart g2 Vision-SD-kaart kunt u op de waterkaart satellietbeelden met hoge resolutie gebruiken voor weergave van het land of de zee, of beide.

#### Satellietbeelden inschakelen:

- 1. Tik vanuit de waterkaart op Menu > Waterkaartinstelling > Foto's.
- 2. Maak een keuze uit de volgende mogelijkheden:
  - Uit: op de kaart wordt standaardinformatie weergegeven.
  - Alleen land: voor het water wordt de standaardkaartinformatie gebruikt, terwijl voor het land overlappende foto's worden gebruikt.
  - Mengpercentage fotokaart: voor het water en voor het land worden overlappende foto's gebruikt en u kunt de doorzichtigheid van de foto's instellen. Hoe hoger u het percentage instelt, hoe minder doorzichtig de foto's zijn.

Als deze functie is ingeschakeld, worden de satellietbeelden met hoge resolutie alleen weergegeven bij lagere zoomniveaus. Als u geen satellietbeelden met hoge resolutie in uw BlueChart g2 Vision-regio ziet, kunt u inzoomen door op 🛃 te tikken of het detailniveau verhogen door op Menu > Waterkaartinstelling > Kaartweergave > Detail te tikken.

# Maritieme modus: navigeren

Als u met de GPSMAP 620 of GPSMAP 640 wilt navigeren, kiest u eerst een bestemming. Stel vervolgens een koers in of stel een route samen. Volg de koers of route op de waterkaart of in het scherm Perspective 3D of Mariner's Eye 3D screen.

**TIP**: U kunt ook het scherm Kompas gebruiken om een koers of een route op de waterkaart, in het scherm Perspective 3D of het scherm Mariner's Eye 3D te volgen. Zie pagina 24 voor meer informatie.

# Stap 1: een bestemming kiezen

U kunt op de waterkaart zelf een bestemming kiezen of via het menu **Waarheen**?

### Een bestemming kiezen op de waterkaart

- 1. Tik in het startscherm op Kaarten > Waterkaart.
- 2. Tik in de waterkaart op de plaats waar u naartoe wilt navigeren. De kaartwijzer 💿 geeft de bestemming op de kaart aan.

**TIP**: tik op **R** en **C** om in en uit te zoomen. Tik op de kaart en versleep de kaart door uw vinger over het scherm te bewegen. Zie pagina 8 voor meer informatie over het gebruik van kaarten.

# Een bestemming kiezen met de optie Waarheen?

- 1. Tik in het startscherm op Waarheen?
- 2. Tik op een categorie:
  - **Waypoints**: hiermee geeft u een lijst weer met eerder gemarkeerde locaties (pagina 19).
  - Routes: een lijst weergeven met eerder opgeslagen routes (pagina 19).
  - **Tracks**: een lijst weergeven met eerder vastgelegde sporen (pagina 20).
  - Buitengaats diensten: een lijst weergeven met jachthavens en andere nuttige buitengaatse punten in de buurt, op volgorde van nabijheid (pagina 19).
  - **Zoek op naam**: op naam zoeken naar jachthavens en andere nuttige buitengaatse punten in de buurt (pagina 20).
- 3. Tik op de locatie waar u naartoe wilt navigeren.

# Stap 2: de koers instellen en volgen

U kunt een koers op drie manieren instellen:

- **Ga naar**: (directe koers) een route maken in een rechte lijn van uw huidige locatie naar uw bestemming (pagina 14).
- **Route naar**: een route maken van de bestemming naar uw huidige locatie, inclusief koerswijzigingen (pagina 15).

 Begeleid naar: de kaartgegevens van de BlueChart g2 Vision-SD-kaart gebruiken om automatisch een route te berekenen van uw huidige locatie naar uw bestemming (pagina 17).

Volg de koers nadat u deze hebt ingesteld op de waterkaart of via het scherm Perspective 3D of Mariner's Eye 3D.

#### Een directe koers instellen (Ga naar)

Als de kaartwijzer • op de plaats staat waar u naartoe wilt navigeren of als u een bestemming hebt geselecteerd met **Waarheen**?, tik dan op **Navigeer naar > Ga naar**.

# Een directe koers (Ga naar) volgen op de waterkaart, het scherm Perspective 3D of het scherm Mariner's Eye 3D

Nadat u met **Ga naar** de koers hebt ingesteld, geeft een magenta lijn de directe koers aan van het beginpunt naar het eindpunt. Deze lijn verschuift niet, ook niet als u van de koers afwijkt.

### 

Wanneer u Ga naar gebruikt, kunnen een directe koers en een gecorrigeerde koers over land of door ondiep water lopen. Gebruik visuele waarnemingen om land, ondiep water en andere gevaarlijke objecten te vermijden.

De dunnere paarse lijn in de magenta lijn geeft de gecorrigeerde koers van uw huidige locatie naar het eindpunt aan. De gecorrigeerde koers is dynamisch en beweegt mee met uw boot wanneer u van de koers afwijkt.

- 1. Tik nadat u in het startscherm een koers hebt ingesteld achtereenvolgens op Kaarten, Waterkaart, Mariner's Eye of Perspective 3D.
- 2. Volg de magenta lijn (de directe koers).
- 3. Wijk van de koers af om land, ondiep water en andere obstakels in het water te vermijden.
- Volg de paarse lijn (de gecorrigeerde koers) als u van koers bent afgeweken om naar uw bestemming te gaan of keer terug naar de magenta lijn (de directe koers).

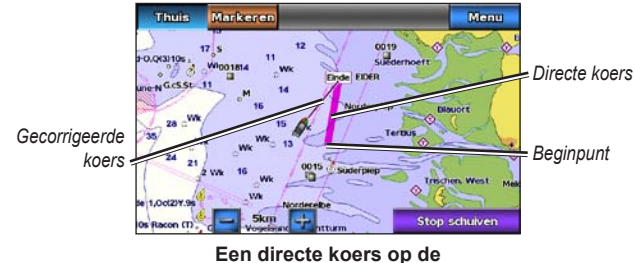

waterkaart volgen

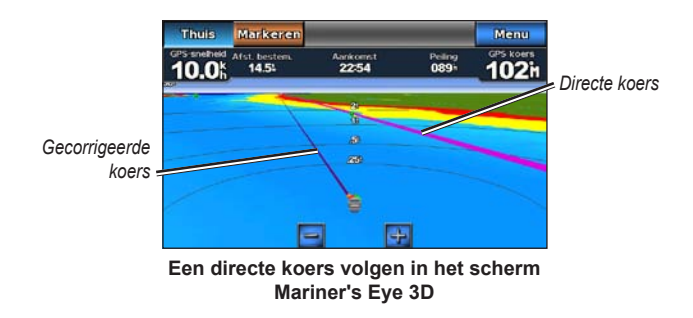

**OPMERKING**: als u een koers volgt, wordt in de gegevensbalk boven aan de kaart belangrijke informatie weergeven met betrekking tot de navigatie. Zie pagina 46 voor het aanpassen van de instellingen van de gegevensbalk.

#### Een route maken (Route naar)

 Als de kaartwijzer 

 op de plaats staat waar u naartoe wilt navigeren of als u een bestemming hebt geselecteerd met Waarheen?, tik dan op Navigeren naar > Ga naar.

 2. Tik op de locatie waar u de laatste koerswijziging naar uw bestemming wilt maken.

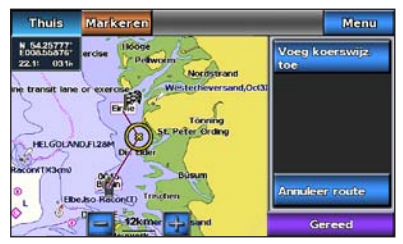

De laatste koerswijziging toevoegen

#### 3. Tik op Koerswijziging toevoegen.

 Als u koerswijzigingen wilt toevoegen, tik dan op de locaties waar u de koerswijzigingen wilt toevoegen (hierbij werkt u achteruit, van de bestemming naar het begin) en tik op Koerswijziging toevoegen. U kunt maximaal 250 koerswijzigingen in een route opnemen.

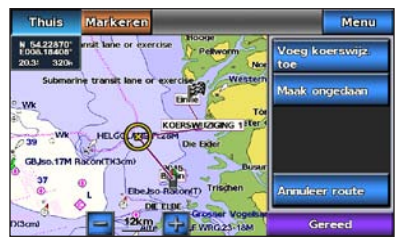

Een extra koerswijziging toevoegen

5. Tik op **OK** om de route af te ronden en de koers in te stellen of tik op **Route annuleren** om de route te verwijderen.

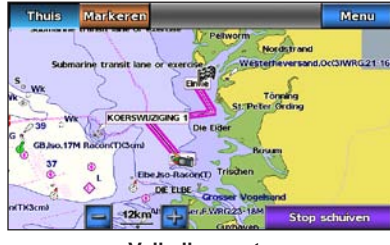

Volledige route

### Een gemaakte route (Route naar) opslaan

U kunt maximaal 50 routes opslaan met maximaal 250 koerswijzigingen per route.

- 1. Tik nadat u een route hebt gemaakt op Menu > Stop navigatie.
- 2. Tik op **Ja** om de actieve route op te slaan.

# Een route (Route naar) volgen op de waterkaart, in het scherm Perspective 3D of het scherm Mariner's Eye 3D

Nadat u met **Route naar** een route hebt gemaakt of in het menu **Waarheen?** een opgeslagen route hebt geselecteerd, wordt er een magenta en paarse lijn weergegeven tussen het beginpunt van de route en de eerste koerswijziging en vervolgens naar alle verdere koerswijzigingen. Deze magenta en paarse lijn geven het huidige routedeel aan (van koerswijziging tot koerswijziging) en verschuift niet, zelfs niet als u van de koers afwijkt.

## 

Zelfs als u een route nauwkeurig hebt ingesteld, kan een deel van de route over land of ondiep water lopen. Gebruik visuele waarnemingen om land, ondiep water en andere gevaarlijke objecten te vermijden.

Wanneer u van de koers afwijkt, wordt een oranje pijl weergegeven om u terug te begeleiden naar het routedeel dat u naar de volgende koerswijziging begeleidt. Deze oranje pijl geeft de te volgen route aan.

- Nadat u met Route naar een route hebt gemaakt of in het menu Waarheen? een opgeslagen route hebt geselecteerd, tikt u in het startscherm op Kaarten en vervolgens op Waterkaart, Perspective 3D of Mariner's Eye 3D.
- 2. Volg de magenta en paarse lijn (routedeel) van het beginpunt naar de eerste koerswijziging.
- Nadat u de eerste koerswijziging hebt bereikt, volgt u de magenta en paarse lijn (routedeel) naar alle volgende koerswijzigingen, tot u het eindpunt hebt bereikt.
- 4. Wijk van de koers af om land, ondiep water en andere obstakels in het water te vermijden.

5. Wanneer u afwijkt van de koers, volgt u de oranje pijl (te volgen koers) om terug te keren naar de magenta en paarse lijn (routedeel).

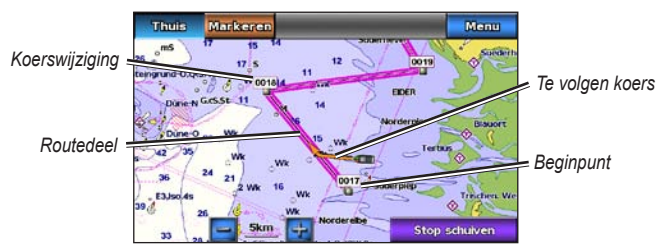

Een route op de waterkaart volgen

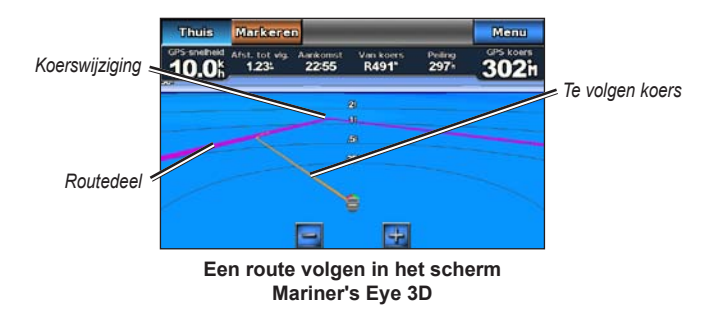

**OPMERKING**: terwijl u een route volgt, wordt in de gegevensbalk boven aan de kaart belangrijke informatie over de navigatie weergegeven. Zie pagina 46 voor het aanpassen van de instellingen van de gegevensbalk.

## Een Automatische koers instellen (Begeleid naar)

Als u een voorgeprogrammeerde BlueChart g2 Vision SD-kaart gebruikt, kunt u de functie Autobegeleiding gebruiken om automatisch een route te bepalen op basis van de beschikbare BlueChart g2 Vision-kaartinformatie. Zie pagina 42 voor het instellen van de functie Autobegeleiding voor uw boot.

Als de kaartwijzer 
op de plaats staat waar u naartoe wilt navigeren of als u een bestemming hebt geselecteerd met Waarheen?, tikt u op Navigeren naar > Begeleid naar.

#### 

De functie Autobegeleiding van de BlueChart g2 Vision SD-kaart is gebaseerd op elektronische kaartinformatie. Let tijdens het volgen van de koers altijd goed op en vermijd land, ondiep water en andere obstakels die u onderweg kunt tegenkomen.

#### Een Automatische koers (Begeleid naar) volgen op de waterkaart, in het scherm Perspective 3D Screen of het scherm Mariner's Eye 3D

Als u een automatische koers hebt gemaakt met **Begeleid naar**, wordt er een magenta lijn weergegeven. De magenta lijn stelt de route voor tussen het beginpunt en het eindpunt. Deze lijn verschuift niet, ook niet wanneer u van de koers afwijkt.

- Tik nadat u met Begeleid naar een automatische koers hebt gemaakt in het startscherm op Kaarten en vervolgens op Waterkaart, Perspective 3D of Mariner's Eye 3D.
- 2. Volg de magenta lijn van het beginpunt tot het eindpunt.
- 3. Wijk van de koers af om land, ondiep water en andere obstakels in het water te vermijden.
- 4. Stuur indien mogelijk terug naar de magenta lijn als u van koers bent afgeweken.

**OPMERKING**: als u een koers volgt, wordt op de gegevensbalk boven aan de kaart belangrijke informatie weergeven met betrekking tot de navigatie. Zie pagina 46 voor het aanpassen van de instellingen van de gegevensbalk.

# Maritieme modus: Waarheen?

Gebruik de optie **Waarheen?** in het startscherm om te zoeken en te navigeren naar brandstofleveranciers, reparatiewerkplaatsen en andere services, en naar waypoints en routes.

### Zoeken naar maritieme diensten

**OPMERKING**: deze functie is niet in alle regio's beschikbaar.

- 1. Tik in het startscherm op Waarheen? > Buitengaats diensten.
- Tik op het soort maritieme dienst waar u naartoe wilt navigeren. Er wordt een lijst weergegeven met de vijftig dichtstbijzijnde locaties, inclusief de afstand en peiling voor iedere locatie.
- 3. Tik op de maritieme dienst waarheen u wilt navigeren.
- 4. Tik op **Ga naar**, **Route naar** of **Begeleid naar** om de geselecteerde maritieme dienst als navigatiebestemming in te stellen. Zie pagina 13 voor meer informatie over het navigeren naar een bestemming.

# Waypoints zoeken

**OPMERKING:** u moet waypoints maken voordat u naar waypoints kunt zoeken en navigeren.

 Tik in het startscherm op Waarheen? > Waypoints. Er wordt een lijst met opgeslagen waypoints weergegeven (gerangschikt op afstand), inclusief de afstand en peiling voor iedere locatie.

- 2. Tik op het waypoint waar u naartoe wilt navigeren.
- 3. Tik op **Navigeren naar** om het geselecteerde waypoint als navigatiebestemming in te stellen. Zie pagina 13 voor meer informatie over het navigeren naar een bestemming.

# Opgeslagen routes zoeken

- 1. Tik in het startscherm op Waarheen? > Routes.
- 2. Tik op de opgeslagen route die u voor de navigatie wilt gaan gebruiken.
- Tik op Navigeren naar om naar de geselecteerde route te navigeren en kies de manier waarop u wilt navigeren. Zie pagina 16 voor meer informatie over het navigeren van routes.
  - Vooruit: hiermee navigeert u de route vanaf het beginpunt tot het eindpunt.
  - **Terug**: hiermee navigeert u de route in omgekeerde richting; van het eindpunt naar het beginpunt.
  - Offset: hiermee volgt u een koers die parallel loopt aan de route, op een ingestelde afstand van de route. Kies eerst de richting en de zijde voor de offset en stel vervolgens de offset-afstand voor de route in.

# Opgeslagen tracks zoeken

- 1. Tik in het startscherm op Waarheen? > Tracks.
- 2. Tik op de opgeslagen track die u voor de navigatie wilt gaan gebruiken.
- Tik op Volg track om de geselecteerde opgeslagen track te volgen. Zie pagina 22 voor meer informatie over tracks.

# Op naam zoeken

Met het menu Zoek op naam kunt u op zoek gaan naar alle maritieme diensten, waypoints, opgeslagen routes en opgeslagen tracks.

- 1. Tik in het startscherm op Waarheen? > Zoek op naam.
- 2. Gebruik het toetsenbord op het scherm om de naam of een deel van de naam in te voeren van de maritieme dienst, het waypoint, de opgeslagen route of de opgeslagen track die u zoekt. Tik vervolgens op **OK**.

- Daarop wordt een lijst met zoekresultaten weergegeven. Tik op het item waar u naartoe wilt navigeren. Elk item wordt gemarkeerd door een pictogram, zodat u snel kunt zien tot welke categorie het item behoort:

  - d pictogram voor een opgeslagen route
  - — pictogram voor een opgeslagen track
- Tik op Navigeren naar of Volg track om het navigeren te starten. Zie pagina 13 voor meer informatie over het navigeren naar een bestemming. Zie pagina 22 voor meer informatie over tracks.

# Maritieme modus: waypoints en tracks gebruiken

Maak waypoints voor locaties waar u naartoe wilt terugkeren, zoals uw jachthaven of een goede vislocatie. U kunt maximaal 1500 maritieme waypoints opslaan en u kunt voor elk waypoint de naam, het symbool, de diepte en de watertemperatuur opgeven.

Een track is een registratie van uw route. De track die momenteel wordt vastgelegd, is de actieve track. U kunt uw actieve track opslaan.

# MOB-waypoints (Man Overboard) gebruiken

Met een MOB-waypoint (Man Overboard) kunt u zowel een waypoint met een internationaal MOB-symbool () maken als onmiddellijk beginnen met navigeren naar het MOB-waypoint via een directe koers (Ga naar).

#### Een MOB-waypoint markeren vanuit het startscherm:

- Tik op Man-over-boord. Uw huidige positie wordt onmiddellijk als MOB-waypoint gemarkeerd.
- 2. Tik op Ja om direct naar het MOB-waypoint te navigeren.

#### Een MOB-waypoint markeren vanuit een ander scherm:

- 1. Tik links boven in het scherm (behalve in het startscherm) op Markeren. Daardoor wordt uw huidige positie direct als waypoint gemarkeerd.
- 2. Tik op **Man-over-boord**. Het waypoint wordt als MOB-waypoint gemarkeerd en het navigeren wordt automatisch gestart.

# Uw huidige locatie als waypoint markeren

- Tik vanuit een willekeurig scherm op Markeren. Uw huidige locatie wordt als waypoint gemarkeerd en er wordt automatisch een naam aan het waypoint toegekend.
- 2. Maak een keuze uit de volgende opties:
  - Waypoint wijzigen: voer een naam, een symbool, de waterdiepte, de watertemperatuur of de positie in.
  - · Verwijder: hiermee wordt het waypoint verwijderd.
  - Man-over-boord: hiermee wijst u de huidige locatie aan als MOB-waypoint.
  - · Terug: hiermee keert u terug naar het vorige scherm.

# Ę

# Een waypoint maken met de waterkaart

- 1. Tik in het startscherm op Kaarten > Waterkaart.
- Tik op de locatie die u als waypoint wilt markeren. Het pictogram 

   geeft de locatie aan.
- 3. Tik op Aanmaken waypoint.

# Waypointgegevens bijwerken

- Tik in het startscherm op Informatie > Gebruikergegevens > Waypoints om de lijst met waypoints weer te geven of tik op een waypoint op de waterkaart.
- 2. Tik op de naam van het waypoint dat u wilt wijzigen.
- 3. Tik op Wijzig waypoint.
- 4. Tik op het kenmerk dat u wilt wijzigen.
- 5. Voer de nieuwe naam, het nieuwe symbool, de nieuwe waarde of een opmerking in.

### De positie van een waypoint wijzigen

- Tik in het startscherm op Informatie > Gebruikergegevens > Waypoints om de lijst met waypoints weer te geven of tik op een waypoint op de waterkaart.
- 2. Tik op de naam van het waypoint dat u wilt verplaatsen.
- 3. Tik op Wijzig waypoint > Positie.
- 4. Tik op Gebruik kaart of Invoer coördinaten.

 Gebruik, als u Invoer coördinaten hebt geselecteerd, het toetsenbord op het scherm om de nieuwe coördinaten voor het waypoint in te voeren. Als u de kaart gebruikt, tikt u op de nieuwe locatie en vervolgens op Verplaats waypoint.

#### Een waypoint of MOB verwijderen

- Tik in het startscherm op Informatie > Gebruikersgegevens > Waypoints-lijst.
- 2. Tik op de naam van het waypoint of op de MOB die u wilt verwijderen.
- 3. Tik op **Verwijder** en vervolgens op **OK** om het verwijderen van het waypoint te bevestigen.

# Tracks gebruiken

Op de kaart geeft de lijn achter uw boot de actieve track aan. De actieve track bestaat uit 10.000 trackpunten. U kunt zelf opgeven of de actieve track na 10.000 trackpunten moet stoppen of dat de eerste punten van de track moeten worden overschreven (zie pagina 52).

Tik als u wilt schakelen tussen het wel of niet weergeven van tracks op **Menu** > **Waypoints en tracks** > **Tracks**.

Als u het opslaan van tracks wilt uitschakelen, tikt u in het startscherm op Informatie > Gebruikersgegevens > Tracks > Actieve trackopties > Opslagmodus > Uit.

## De actieve track opslaan

U kunt maximaal twintig tracks bewaren, met maximaal 700 punten per bewaarde track.

- Tik in het startscherm op Informatie > Gebruikersgegevens > Tracks > Actieve track opslaan.
- 2. Tik op het tijdstip waarop het vastleggen van de huidige track is begonnen of tik op **Gehele log**.

#### De actieve track wissen

Tik in het startscherm op **Informatie** > **Gebruikersgegevens** > **Tracks** > **Actieve track wissen** > **OK**. Het trackgeheugen wordt gewist, maar het vastleggen van de huidige track wordt voortgezet.

#### De actieve track volgen

- Tik in het startscherm op Informatie > Gebruikersgegevens > Tracks > Volg actieve track.
- 2. Tik op het tijdstip waarop het vastleggen van de huidige track is begonnen of tik op **Gehele log**.

## Een opgeslagen track volgen

- 1. Tik in het startscherm op Waarheen? > Tracks.
- 2. Tik op de naam van de opgeslagen track die u wilt volgen.
- 3. Tik op Volg track.
- 4. Tik op Vooruit of Terug om de track te volgen in de gewenste richting.

**OPMERKING**: u kunt ook een track uit de lijst met opgeslagen tracks volgen (**Informatie** > **Gebruikersgegevens** > **Tracks** > **Bewaarde tracks**).

### Een opgeslagen track bewerken of verwijderen

- 1. Tik in het startscherm op Informatie > Gebruikersgegevens > Tracks > Bewaarde tracks.
- 2. Selecteer de track die u wilt bewerken of verwijderen.
- 3. Tik op Wijzig track
  - Naam: hiermee kunt u de naam van de bewaarde track wijzigen.
  - Trackkleur: hiermee kunt u de kleur van de bewaarde track wijzigen.
  - Veilige route: hiermee kunt u de opgeslagen track als route opslaan.
  - Wis: hiermee kunt u de bewaarde track verwijderen.

Gebruik het dashboard om alle belangrijke informatie in één scherm weer te geven, zoals navigatie- en reisinformatie, zonder dat u daarvoor de verschillende kaartschermen hoeft weer te geven.

# Het scherm Kompas gebruiken

Tik in het startscherm op **Dashboard** > **Kompas** om het scherm Kompas weer te geven.

# Een directe koers of route volgen met behulp van het scherm Kompas

Nadat u via **Ga naar** of **Route naar** een route hebt ingesteld, kunt u het scherm Kompas gebruiken om de koers of route te volgen.

In het scherm Kompas kunt u uw huidige koers en de gecorrigeerde koers weergeven. Wanneer u van de koers afwijkt, wordt de afstand tussen uw huidige koers en de gecorrigeerde koers (de te volgen koers) met een oranje arcering weergegeven op het kompas.

### 

Net als op de waterkaart kan de directe koers of de gecorrigeerde koers over land en ondiep water lopen. Gebruik visuele waarnemingen om land, ondiep water en andere gevaarlijke objecten te vermijden.

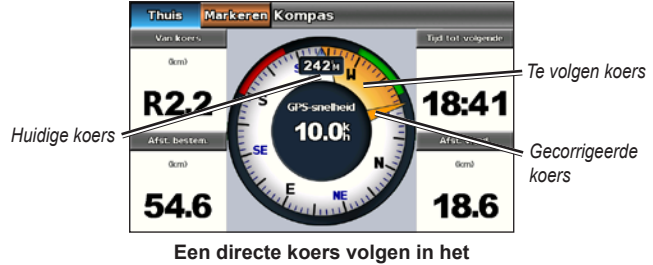

scherm Kompas

#### Een directe koers volgen in het scherm Kompas:

- 1. Tik nadat u vanuit het startscherm een koers hebt ingesteld op Dashboard > Kompas.
- Volg de oranje kaartwijzer voor de gecorrigeerde koers en wijk eventueel van de koers af om land, ondiep water en andere obstakels in het water te vermijden.
- Als u van de koers bent afgeweken, verleg uw koers dan in de richting van de oranje kaartwijzer om de oranje arcering van de te volgen route te verkleinen en vaar naar de volgende koerswijziging in uw route of naar uw bestemming.

# Het scherm Cijfers gebruiken

Tik in het startscherm op **Dashboard** > **Cijfers** om belangrijke navigatiecijfers weer te geven, zoals de koers en de GPS-snelheid. Zie pagina 52 voor meer informatie over het configureren van het scherm Cijfers.

### Het scherm Trip gebruiken

Het scherm Trip bevat handige statistieken over de reis.

Tik in het startscherm op **Dashboard** > **Trip** om het scherm Trip te openen.

#### De gegevens in het scherm Trip resetten

- 1. Tik in het scherm Trip op Menu.
- 2. Tik op een item om de bijbehorende gegevenscategorie in het scherm Trip te resetten of tik op **Reset alles**.

# Maritieme modus: de almanakgegevens bekijken

Gebruik het scherm Informatie om de almanakgegevens over getijden en stromingen en gegevens over de zon- en maanstanden weer te geven.

U kunt ook direct vanaf de waterkaart informatie selecteren over getijden, stromingen en over de zon en de maan voor een specifiek station. Tik in de buurt van het gewenste station. Wanneer de kaartwijzer  $\bigcirc$  in de buurt van het gewenste station staat, tik dan op **Informatie** en vervolgens op **Getijden**, **Stromingen** of **Zon en maan**.

# Informatie van het getijdenstation weergeven

Tik als u de getijdeninformatie wilt weergeven in het startscherm op **Informatie** > **Getijden**. Er wordt informatie voor het meest recent weergegeven getijdenstation weergegeven.

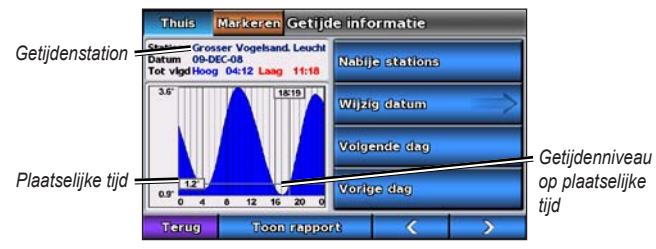

Grafiek voor getijdenstation

- Tik op een willekeurig punt in de getijdenkaart om het getijdenniveau voor een ander tijdstip weer te geven. U kunt ook met uw vinger over de grafiek bewegen om het beeld te verschuiven.
- Tik op **Nabije stations** om andere getijdenstations in de buurt van uw positie te bekijken.
- Tik op **Wijzig datum** > **Handmatig** om de getijdeninformatie voor een andere datum weer te geven.
- Tik op **Toon rapport** om het getijdenrapport van het geselecteerde station weer te geven.

# Getijdeninformatie weergeven

Tik als u informatie over de stromingen wilt weergeven in het startscherm op **Informatie** > **Stromen**. Er wordt informatie voor het meest recent weergegeven getijdenstation weergegeven.

- Tik op een willekeurig punt in de getijdenkaart om de stromingen voor een ander tijdstip weer te geven. U kunt ook met uw vinger over de grafiek bewegen om het beeld te verschuiven.
- Tik op **Nabije stations** om andere stromingen in de buurt van uw huidige locatie te bekijken.
- Tik op **Wijzig datum** > **Handmatig** om informatie over stromingen voor een andere datum weer te geven.
- Tik op **Toon rapport** om het stromingenrapport van het geselecteerde station weer te geven.

# Zon- en maaninformatie weergeven

U kunt de almanakgegevens over de zon- en maanstanden weergeven voor uw huidige locatie. U kunt informatie over het opkomen/ondergaan van de zon en de maan en de maanfasen weergeven, en bij benadering de positie van de zon en de maan.

Als u zon- en maaninformatie wilt weergeven, tikt u in het startscherm op **Informatie** > **Zon en maan**.

- Tik op Wijzig datum > Handmatig om informatie voor een andere datum weer te geven.
- Tik op en om zon- en maaninformatie voor een ander tijdstip op die datum weer te geven.
- Tik op Maanfase weergeven om de maanfase voor de aangegeven datum en tijd weer te geven. Tik nadat u op Maanfase weergeven hebt getikt op Toon skyview om terug te keren naar de vogelvluchtweergave.
- Tik op Volgende dag of Vorige dag om zon- en maaninformatie voor een andere dag weer te geven.

Selecteer in het startscherm op **Informatie** > **Gebruikersgegevens** als u de gebruikergegevens wilt weergeven.

- Waypoints-lijst: de lijst met alle opgeslagen waypoints weergeven.
- Routes: de lijst met opgeslagen routes weergeven.
- Tracks: de lijst met opgeslagen tracks weergeven.
- Data verzenden: waypoints, routes en tracks van en naar een SD-kaart overzetten.
- Wis gebruikergegevens: alle waypoints, routes en tracks van de gebruiker verwijderen.

**OPMERKING**: gebruikersgegevens (waypoints, routes en tracks) worden niet gedeeld tussen de maritieme modus en de automodus.

# Maritieme gegevens (waypoints, routes, tracks) van of naar een SD-kaart overzetten

- 1. Plaats een SD-kaart in het toestel (zie pagina 4).
- Tik in het startscherm op Informatie > Gebruikersgegevens > Gegevensoverdracht.

- 3. Selecteer een optie:
  - Bewaar op kaart: de waypoints, routes en tracks op de SD-kaart opslaan.
  - Voeg in van kaart: gegevens van de SD-kaart overzetten naar het toestel en deze met de bestaande gebruikersgegevens combineren.
  - Vervang van kaart: de items op het toestel overschrijven.
  - Ingebouwde kaart kopiëren: de vooraf geladen basiskaart in het toestel naar een SD-kaart kopiëren en deze met compatibele Garminsoftwareproducten op de computer gebruiken.

# Een back-up van de maritieme gegevens maken op een computer

- 1. Plaats een SD-kaart in het toestel (zie pagina 4).
- Tik in het startscherm op Informatie > Gebruikersgegevens > Gegevensoverdracht > Bewaar op kaart. Een lijst met door de gebruiker gemaakte gegevensbestanden wordt weergegeven.
- 3. Maak een nieuw gegevensbestand voor de kaart als u nog geen gegevensbestand had gemaakt. Tik op **Voeg nieuw bestand toe** en voer een bestandsnaam in.
- 4. Verwijder de SD-kaart uit het toestel en plaats deze in een SD-kaartlezer die op een computer is aangesloten.
- 5. Open in Windows<sup>®</sup> Verkenner de map Garmin\UserData op de SD-kaart.
- 6. Kopieer het bestand <bestandsnaam>.ADM op de kaart en plak dit op de gewenste locatie op de computer.

# Een back-up van de maritieme gegevens naar het toestel terugzetten

- 1. Kopieer het bestand <bestandsnaam>.ADM van de computer naar de map Garmin\UserData op een SD-kaart
- 2. Plaats de SD-kaart in het toestel.
- Tik in het startscherm van het toestel op Informatie > Gebruikersgegevens > Data verzenden > Vervang van kaart.
- 4. Tik op de naam van het gegevensbestand dat u wilt terugzetten.

# Maritieme MapSource<sup>®</sup>-gegevens naar de GPSMAP 620 of de GPSMAP 640 kopiëren of samenvoegen

#### Met een SD-kaart:

- Plaats de SD-kaart in de GPSMAP 620 of de GPSMAP 640. Het toestel plaatst een bestand op de kaart met informatie die MapSource nodig heeft voor het formatteren van de gegevens. Dit hoeft u alleen de eerste keer te doen dat u MapSource-gegevens kopieert naar of invoegt op het toestel vanaf een bepaalde SD-kaart.
- Controleer welke versie van MapSource op de computer staat door op Help > Info over MapSource te klikken. Als de versie ouder is dan 6.12.2, voer dan een update uit naar de meest recente versie door op Help > Controleren op software-updates te klikken of door naar de website van Garmin te gaan, www.garmin.com.
- 3. Plaats de SD-kaart in een SD-kaartlezer die is aangesloten op de PC.
- 4. Klik in MapSource op Overdragen > Verzenden naar toestel.

- 5. Selecteer in het venster Verzenden naar toestel het station van de SD- kaartlezer en de gegevenstypen die u naar het toestel wilt kopiëren.
- 6. Klik op **Verzenden**. MapSource draagt een bestand met de naam USERDATA.adm naar de SD-kaart over.
- 7. Plaats de SD-kaart in het toestel.
- Tik in het startscherm op het toestel op Informatie > Gebruikersgegevens > Data verzenden.
- 9. Tik op **Vervang van kaart** of **Voeg in van kaart** om de gegevens naar het toestel te kopiëren of in te voegen.

#### Het toestel rechtstreeks op een computer aansluiten:

- 1. Schakel het toestel in de maritieme modus in of schakel over naar de maritieme modus.
- 2. Sluit het toestel met een mini-USB-kabel aan op de computer.
- 3. Klik in MapSource op Overdragen > Verzenden naar toestel.
- 4. Selecteer in het venster Verzenden naar toestel de GPSMAP 620 of de GPSMAP 640.
- 5. Klik op Verzenden.

Gebruik het scherm Informatie om informatie over andere schepen te bekijken en te beheren.

**OPMERKING**: voordat u informatie over andere schepen kunt weergeven, moet het toestel zijn aangesloten op een extern AIS- (Automatic Identification System) of DSC-toestel (Digital Selective Calling).

# AIS-informatie weergeven

Met het Automatic Identification System (AIS) kunt u andere schepen identificeren en volgen.

#### Info over AIS

AIS waarschuwt u als er zich schepen in uw buurt bevinden. Wanneer de kaartplotter is aangesloten op een extern AIS-toestel, kan de kaartplotter AISinformatie geven over andere schepen in de nabijheid die een transponder hebben en die actief AIS-informatie uitzenden. Over die schepen ontvangt u informatie, zoals Maritime Mobile Service Identity (MMSI), de locatie, de GPS-snelheid, de GPS-koers, de tijd die is verstreken na de melding van de laatste positie van het schip, het moment waarop dat schip het dichtst bij u was en het tijdstip daarvan.

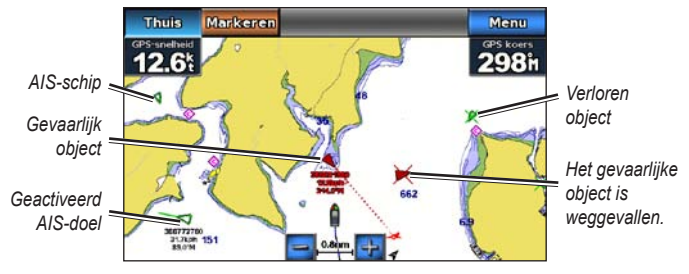

#### AIS-doelen volgen op de waterkaart

#### Symbolen van AIS-doelen

| ymbool | Beschrijving                                                                                                    |
|--------|----------------------------------------------------------------------------------------------------|
| >      | AIS-schip. Het schip geeft AIS-informatie. De richting waarin het<br>driehoekje wijst, geeft de richting aan waarin het AIS-schip vaart.                                                                                                    |
|        | Het doel is geselecteerd.                                                                                                    |
| ~      | Het AIS-doel is geactiveerd. Het object wordt groter op de kaart. Een groene lijn die aan het object vastzit, geeft de voorliggende koers van het object aan. De MMSI, snelheid en richting van het schip worden onder het object weergegeven als deze instelling op <b>Toon</b> staat (pagina 32). Als de AIS-transmissie van het schip is weggevallen, wordt er een melding weergegeven. |
| ×      | Het doel is weggevallen. Een groene <b>X</b> geeft aan dat de AIS-transmissie<br>van het schip is weggevallen. Op de kaartplotter wordt dan een melding<br>weergegeven met de vraag of het schip verder moet worden gevolgd. Als<br>u het schip niet meer volgt, verdwijnt het symbool voor het weggevallen<br>object van de kaart of de driedimensionale weergave van een kaart.          |
|    | Gevaarlijk object binnen bereik. Het object knippert als het<br>waarschuwingssignaal klinkt en er een melding verschijnt. Nadat het<br>alarm is bevestigd, geeft een rode driehoek met een rode lijn de locatie<br>en de voorliggende koers van het object aan. Als het AIS-alarm op Uit<br>staat, knippert het object maar gaat er geen waarschuwingssignaal af en<br>wordt er geen melding getoond. Als de AIS-transmissie van het schip is<br>weggevallen, wordt er een melding weergegeven. |
|----|----------------------------------------------------------------------------------------------------|
| ×  | Het gevaarlijke object is weggevallen. Een rode X geeft aan dat de AIS-<br>transmissie van het schip is weggevallen. Op de kaartplotter wordt dan<br>een melding weergegeven met de vraag of het schip verder moet worden<br>gevolgd. AIs u het schip niet meer volgt, verdwijnt het symbool voor<br>het weggevallen gevaarlijke object van de kaart of de driedimensionale<br>weergave van een kaart.                                                                                          |
| M. | De plaats van dit symbool geeft de kortste afstand tussen uw schip en<br>het gevaarlijke object aan. De getallen naast het symbool geven bij de                                                                                                    |

het gevaarlijke object aan. De getallen naast het symbool geven bij de kortste afstand tussen uw schip en dat object aan hoe lang het nog zou duren voordat beide met elkaar in aanvaring zouden komen.

## Voorliggende koers en geprojecteerde koers van geactiveerde AIS-doelen

Wanneer informatie over de voorliggende koers en Koers over de grond (COG) door een geactiveerd AIS-doel wordt aangeleverd, wordt de voorliggende koers van het doel op de kaart weergegeven als een lijn die aan het symbool van het AIS-doel vastzit. Koerslijnen worden niet weergegeven in een driedimensionale weergave van een kaart.

De geprojecteerde koers van een geactiveerd AIS-doel wordt als een stippellijn op een kaart of in een driedimensionale weergave van een kaart weergegeven. De lengte van de geprojecteerde koerslijn is gebaseerd op de waarde van de instelling van de geprojecteerde koers (pagina 33). Als er voor een geactiveerd AIS-doel geen informatie over de snelheid wordt verschaft of als het schip voor anker ligt of is afgemeerd, wordt er geen geprojecteerde koerslijn weergegeven. Veranderingen in de snelheid, de COG (Course Over Ground) of informatie over de richting van de koerswijziging die door het schip wordt uitgezonden, kunnen van invloed zijn op de berekende koerslijn.

Wanneer er door een geactiveerd AIS-doel informatie over de koers over de grond, de voorliggende koers of de richting van de koerswijziging wordt aangeleverd, wordt de geprojecteerde koers van het object berekend op basis van de koers over de grond en de richting van de koerswijziging. De richting waarin het object draait, die eveneens is gebaseerd op de informatie over de richting van de koerswijziging, wordt aangegeven door de richting van de pijlpunt aan het einde van de koerslijn. De lengte van de pijlpunt verandert niet.

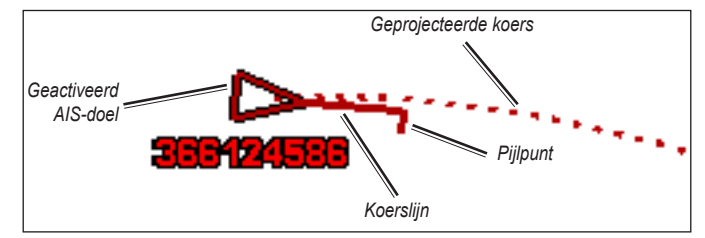

Object met Geprojecteerde koers, Voorliggende koers en Richting van koerswijziging

Ę

Wanneer er door een geactiveerd AIS-doel wel informatie over de koers over de grond en de voorliggende koers maar geen informatie over de richting van de koerswijziging wordt aangeleverd, wordt de geprojecteerde koers van het object berekend op basis van de informatie over de koers over de grond.

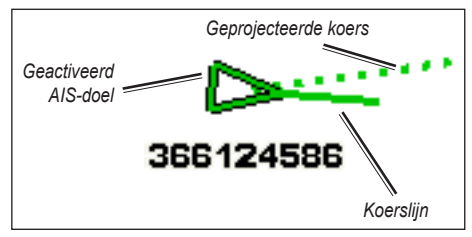

Doel met Geprojecteerde koers en Voorliggende koers

#### AIS-ontvangst uitschakelen

De ontvangst van het AIS-signaal is standaard ingeschakeld.

Selecteer in het startscherm Configureer > Overige schepen > AIS > Uit.

De AIS-functionaliteit wordt uitgeschakeld voor alle kaarten en 3D-kaarten, inclusief het zoeken en volgen van AIS-schepen, het melden van aanvaringsgevaar als schepen te dicht in de buurt komen en informatie over AIS-schepen.

#### AIS-schepen op een kaart of een 3D-kaart weergeven

AIS werkt alleen als er een extern AIS-toestel en signalen van een actieve transponder van andere schepen worden gebruikt.

U kunt instellen hoe andere schepen op een kaart of een driedimensionale weergave van een kaart worden weergegeven. Het weergavebereik dat voor één kaart of één 3D-kaart wordt opgegeven, heeft alleen betrekking op die kaart of 3D-kaart. De instellingen voor details, geprojecteerde koersen en sporen die voor één kaart of één driedimensionale weergave van een kaart worden opgegeven, gelden voor alle kaarten en alle driedimensionale kaartweergaven.

**OPMERKING**: Mariner's Eye 3D is alleen beschikbaar als u een BlueChart g2 Vision SD-kaart gebruikt. De viskaart is alleen beschikbaar als u een BlueChart g2 Vision SD-kaart of een BlueChart g2 SD-kaart gebruikt, of als de geïntegreerde kaart ondersteuning biedt voor viskaarten.

- 1. Selecteer Kaarten in het startscherm.
- 2. Selecteer Waterkaart, Viskaart, Perspective 3D of Mariner's Eye 3D.
- 3. Selecteer Menu > Overige schepen > Instelling AIS-weergave.
- 4. Voer een van onderstaande handelingen uit:
  - Selecteer Bereik AIS-weergave en geef de afstand op ten opzichte van uw locatie waarbinnen AIS-schepen zichtbaar moeten zijn.
     Selecteer de gewenste afstand of kies Toon alle.
  - Selecteer Details > Toon om gegevens weer te geven over de schepen waarvoor AIS is geactiveerd.

- Selecteer Geprojecteerde koers, geef de tijd op voor de geprojecteerde koers voor de AIS-schepen en selecteer OK.
- Selecteer **Sporen** om de tracks van de schepen met AIS weer te geven en selecteer de lengte van het spoor dat moet worden weergegeven.

#### Een doel voor een AIS-schip activeren

- 1. Selecteer Kaarten in het startscherm.
- 2. Selecteer Waterkaart, Viskaart, Perspective 3D of Mariner's Eye 3D.
- 3. Tik op een schip met AIS.
- 4. Selecteer AlS-schip > Activeer doel.

#### Informatie over een gevonden AIS-schip bekijken

U kunt de status van het AIS-signaal, MMSI, GPS-snelheid, GPS-koers en andere informatie over een gevonden AIS-schip bekijken.

- 1. Selecteer Kaarten in het startscherm.
- 2. Selecteer Waterkaart, Viskaart, Perspective 3D of Mariner's Eye 3D.
- 3. Tik op een schip met AIS.
- 4. Selecteer AIS-schip.

#### Een doel voor een AIS schip deactiveren

- 1. Selecteer Kaarten in het startscherm.
- 2. Selecteer Waterkaart, Viskaart, Perspective 3D of Mariner's Eye 3D.

- 3. Tik op het schip met AIS.
- 4. Selecteer AIS-schip > Deactiveer doel.

#### Het AIS-alarm instellen

Het AIS-alarm wordt gebruikt om aanvaringen met andere schepen te voorkomen. Het alarm kan worden aangepast. De instellingen voor het AIS-alarm gelden voor alle kaarten en 3D-kaarten.

1. Selecteer in het startscherm Configureer > Overige schepen > AlS-alarm > Aan.

Wanneer een schip met AIS de veilige zone rond uw schip binnenvaart, wordt er een melding weergegeven en gaat er een alarmsignaal af. Het object wordt als een gevaar op het scherm aangegeven. Als u deze optie op Uit zet, ontvangt u geen melding of hoorbaar alarmsignaal. Het object wordt echter nog wel als een gevaar op het scherm gemeld.

- Selecteer Bereik om de straal van de veilige-zonecirkel te wijzigen, variërend van 500 voet tot 2,0 zeemijl (of 150 m tot 3 km, of 500 voet tot 2,0 mijl).
- 3. Selecteer een afstand.
- 4. Selecteer **Tijd tot** om een alarm af te laten gaan als AIS vaststelt dat een vaartuig of object de veilige zone binnen het vooraf ingestelde tijdinterval zal doorkruisen (van 1 tot 24 minuten).
- 5. Selecteer een tijd.

#### Een lijst met AIS-doelen weergeven

**OPMERKING**: Mariner's Eye 3D is alleen beschikbaar als u een BlueChart g2 Vision SD-kaart gebruikt. De viskaart is alleen beschikbaar als u een BlueChart g2 Vision SD-kaart of een BlueChart g2 SD-kaart gebruikt, of als de geïntegreerde kaart ondersteuning biedt voor viskaarten.

- 1. Selecteer Kaarten in het startscherm.
- 2. Selecteer Waterkaart, Viskaart, Perspective 3D of Mariner's Eye 3D.
- 3. Selecteer Menu > Overige schepen > AIS-lijst.

## **DSC-informatie weergeven**

De DSC-lijst is een overzicht van de meest recente DCS-oproepen en andere DCS-contactpersonen die u hebt ingevoerd. De DSC-lijst geeft de meest recente oproepen weer die vanaf een boot zijn gemaakt. Wanneer een tweede oproep van dezelfde boot wordt ontvangen, vervangt deze de eerste oproep van deze boot in de lijst.

#### De DSC-lijst weergeven

U kunt de DSC-lijst alleen weergeven als uw kaartplotter is aangesloten op een marifoon die ondersteuning biedt voor DSC (Digital Selective Calling).

Tik in het startscherm op **Informatie** > **Overige schepen** > **DSC-lijst** om de lijst weer te geven met alle ontvangen DSC-noodoproepen en de bijbehorende positiemeldingen.

### De DSC-lijst sorteren

Standaard is de DSC-lijst gesorteerd op naam. Als u de DSC-lijst op een andere categorie wilt sorteren, tik dan op **Menu** en kies de gewenste categorie:

- Sorteren op naam (standaard): de alfanumerieke lijst met DSC-oproepen en -meldingen op naam weergeven.
- Sorteren op type: de noodoproepen van positiemeldingen scheiden en de meest recente oproepen of meldingen chronologisch gesorteerd weergeven..
- Sorteren op MMSI: een op MMSI-nummer gesorteerde alfanumerieke lijst met oproepen en meldingen weergeven.
- Sorteren op tijd: de meest recent ontvangen DSC-oproepen en -meldingen weergeven, chronologisch gesorteerd op tijd en datum.
   Oproepen en meldingen met dezelfde tijd en datum worden met dezelfde gegevens in de lijst weergegeven.
- **Sorteren op afstand**: een alfanumerieke lijst met oproepen en meldingen op basis van de afstand tot uw huidige locatie.

#### DSC-informatie gebruiken

Als u DSC-noodoproepen en -positiemeldingen wilt wijzigen of op een oproep of melding wilt reageren, selecteert u een noodoproep of positiemelding in de **DSC-lijst**.

- Wijzig: een naam aan de DSC-oproep of -melding toevoegen, zodat u het schip aan het MMSI-nummer kunt herkennen.
- **Navigeren naar**: de geselecteerde DSC-oproep of -positiemelding als navigatiebestemming instellen. Zie pagina 13 voor meer informatie over het navigeren naar een bestemming.
- Aanmaken waypoint: een waypoint markeren op de positie van de geselecteerde DSC-oproep of -melding. Zie pagina 21 voor meer informatie over waypoints.
- Rapport wissen: de geselecteerde DSC-oproep of -melding wissen.

#### Een DSC-contactpersoon toevoegen

U kunt een schip als DSC-contactpersoon aan de DSC-lijst toevoegen.

- Selecteer in het startscherm Informatie > Overige schepen > DSC-lijst > Voeg contact toe.
- 2. Voer het MMSI-nummer (Maritime Mobile Service Identity) van het schip in.
- 3. Tik op **OK**.
- 4. Voer de naam van het schip in.
- 5. Tik op **OK**.

## Alle ontvangen DSC-informatie verwijderen

Tik in het startscherm op **Informatie** > **Overige schepen** > **DSC-lijst** > **Menu** > **Alles wissen** om de lijst met alle ontvangen DSC-noodoproepen en -positiemeldingen te verwijderen.

#### Inkomende noodoproepen

Als uw Garmin-kaartplotter en marifoon via NMEA 0183 zijn verbonden, ontvangt u een waarschuwing van de kaartplotter wanneer er een DSCnoodoproep over de marifoon wordt ontvangen. Als er positiegegevens zijn verzonden bij de noodoproep, wordt die informatie tegelijk met de oproep opgenomen en beschikbaar gesteld.

#### Naar een schip in nood navigeren

Het symbool Segeeft een noodoproep in de DSC-lijst aan en markeert de positie van een schip op de waterkaart op het moment dat de DSC-noodoproep werd verzonden.

#### Positie bijhouden

Wanneer u uw Garmin-kaartplotter via NMEA 0183 aansluit op een marifoon, kunt u de positie bijhouden van schepen die positierapporten verzenden.

Iedere ontvangen oproep met een positiemelding wordt in de DSC-lijst opgenomen.

#### Een positiemelding weergeven

- 1. Ga naar het startscherm en selecteer Informatie > Overige schepen > DSC-lijst.
- 2. Selecteer een oproep met een positiemelding.
- 3. Selecteer of om te schakelen tussen de details van de positiemelding en de waterkaart waarop de locatie is gemarkeerd.

#### Naar een schip navigeren waarvan u de positie bijhoudt

- Ga naar het startscherm en selecteer Informatie > Overige schepen > DSC-lijst.
- 2. Selecteer een oproep met een positiemelding.
- 3. Selecteer Navigeren naar.
- 4. Selecteer Ga naar of Route naar.

## Een waypoint maken op de positie van een schip waarvan u de positie bijhoudt

- Ga naar het startscherm en selecteer Informatie > Overige schepen > DSC-lijst.
- 2. Selecteer een oproep met een positiemelding.
- 3. Selecteer Aanmaken waypoint.

#### Informatie in een positiemelding bewerken

- Ga naar het startscherm en selecteer Informatie > Overige schepen > DSC-lijst.
- 2. Selecteer een oproep met een positiemelding.
- 3. Selecteer Wijzig.
- 4. Voer een van onderstaande handelingen uit:
  - Selecteer Naam. Voer de naam van het schip in. Tik op OK.
  - Selecteer Symbool. Selecteer een nieuw symbool. Selecteer OK. OPMERKING: het symbool kan niet worden gewijzigd als de oproep met een positiemelding een noodoproep is.
  - Selecteer **Opmerking**. Typ de opmerking. Tik op **OK**.
  - Selecteer **Spoor** > **Toon** om een lijn weer te geven die het spoor van het schip aangeeft als de marifoon de positie van het schip bijhoudt.
  - Selecteer Lijn van spoor. Selecteer een kleur voor de lijn van het spoor.

#### Een oproep met een positiemelding verwijderen

- 1. Ga naar het startscherm en selecteer Informatie > Overige schepen > DSC-lijst.
- 2. Selecteer een oproep met een positiemelding.
- 3. Selecteer Rapport wissen.

#### Sporen van schepen op de waterkaart

U kunt het spoor van de schepen waarvan u de positie bijhoudt weergeven op de waterkaart, de viskaart en in de weergave Mariner's Eye 3D. Standaard wordt een zwarte stip weergegeven voor elke eerder gemelde positie van een schip waarvan u de positie bijhoudt. Een blauwe vlag geeft de laatst gemelde positie van het schip aan. Daarnaast wordt een zwarte lijn weergegeven met de route van het schip.

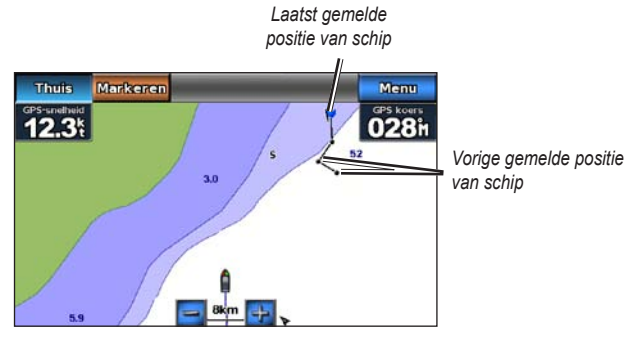

Spoor van schip op de waterkaart

U moet de instelling voor DSC-sporen inschakelen voordat de sporen van de schepen waarvan u de positie bijhoudt worden weergegeven.

#### Het aantal minuten tonen en instellen dat de sporen van schepen waarvan u de positie bijhoudt worden weergegeven

- 1. Selecteer Kaarten in het startscherm.
- 2. Selecteer Waterkaart, Viskaart, Perspective 3D of Mariner's Eye 3D.
- 3. Selecteer Menu > Overige schepen > DSC-sporen.
- 4. Selecteer het aantal uren dat schepen waarvan u de positie bijhoudt, worden weergegeven op de kaart of in de 3D-kaartweergave.

Als u bijvoorbeeld **4 uur** selecteert, worden alle spoorpunten die minder dan vier uur oud zijn van de schepen waarvan u de positie bijhoudt op de kaart weergegeven.

## De lijn weergeven voor het spoor van een schip waarvan u de positie bijhoudt

U kunt de lijn weergeven voor het spoor van een specifiek schip waarvan u de positie bijhoudt.

- 1. Selecteer Kaarten in het startscherm.
- 2. Selecteer Waterkaart, Viskaart, Perspective 3D of Mariner's Eye 3D.
- 3. Selecteer Menu > Overige schepen > DSC-lijst.
- 4. Selecteer een schip.
- 5. Selecteer Wijzig > Spoor > Toon.

Met het menu Configureer kunt u de algemene instellingen van het toestel configureren.

Met het scherm Menu op de verschillende kaartschermen kunt u kaartspecifieke informatie configureren.

## Systeeminstellingen configureren

Tik in het startscherm op Configureer > Systeem.

Simulator: de simulatormodus Aan of Uit zetten.

Tik op Instellingen om de opties voor de simulator te wijzigen.

- Snelheid: geef de snelheid van de boot in de simulatormodus op en tik op OK.
- **Trackcontrole**: tik op **Auto Koers** om de voorliggende koers automatisch door de kaartplotter te laten instellen of op **Gebruikerstrack** als u de koers handmatig wilt instellen.
- Inst.pos: selecteer de gesimuleerde positie van de boot en tik op Selecteer.
- Tijd instellen: voer de gesimuleerde tijd in en tik op OK.
- Datum instellen: voer de gesimuleerde datum in en tik op OK. Taal: tik op de taal op het scherm.

**Toetsenbordindeling**: selecteer **QWERTY** als het toetsenbord op het scherm identiek moet zijn aan een computertoetsenbord of **ABCDE** voor een alfabetische indeling.

Pieper/scherm: de opties voor geluidsignalen en het scherm instellen.

- Zoemer: tik op Zoemer om in te stellen wanneer het toestel geluidsignalen moet afgeven. De instellingen zijn Uit, Alleen alarmen en Aan (toets en alarmen) (standaard).
- Scherm: tik op Scherm om het schermmenu te openen.
  - Schuifbalk voor de schermverlichting: hiermee wijzigt u de intensiteit van de schermverlichting.
  - **Kleurmodus**: tik op **Kleurmodus** om **Dagkleuren** of **Nachtkleuren** te selecteren of tik op Auto om de kleuren automatisch door het toestel te laten instellen.
  - Volume: het volumeniveau wijzigen.
- Schermafdruk: hiermee schakelt u deze functie in of uit. Als de functie Schermafdruk opslaan is ingeschakeld, houdt u in een willekeurig scherm Thuis ingedrukt om een schermafdruk te maken. De schermafbeelding wordt opgeslagen op de SD-kaart die in het toestel is geplaatst.
- Audio uit: kies Hoog-Z voor de beste geluidskwaliteit als uw geluidsapparatuur is voorzien van een ingang met hoge impedantie. Als er storingen optreden schakel dan voor de beste geluidskwaliteit tussen Laag-Z en Hoog-Z.
- Kalibreer aanraakscherm: tik op de stippen op het scherm om het aanraakscherm te kalibreren.

GPS: de GPS-informatie weergeven en de GPS-instellingen wijzigen.

- Skyview: hiermee kunt u de GPS-satellietpositie weergeven.
- WAAS/EGNOS: hiermee kunt WAAS (in Noord-Amerika) of EGNOS (in Europa) in- of uitschakelen. Met WAAS/EGNOS ontvangt u nauwkeurigere informatie over de GPS-positie, maar wanneer u WAAS/ EGNOS gebruikt, heeft het toestel wel meer tijd nodig om de satellieten te vinden.
- Snelheidsfilter: het snelheidsfilter berekent de gemiddelde snelheid van de boot over een korte periode voor meer constante snelheidswaarden. Aan het snelheidsfilter staat constant aan. Auto optimale prestaties op basis van uw huidige situatie, zoals varen met een constante snelheid of juist met steeds wisselende snelheden.

**Systeeminformatie**: systeeminformatie weergeven, de fabrieksinstellingen herstellen, het gebeurtenislog weergeven en de systeeminformatie opslaan.

- Af-fabriek instellingen: alle gebruikersinstellingen wissen en het toestel terugzetten naar de fabrieksinstellingen.
- Gebeurtenislog: de lijst met systeemgebeurtenissen weergeven. Selecteer een gebeurtenis om extra informatie weer te geven.
- **Bewaar op kaart**: de systeeminformatie op een geheugenkaart opslaan en gebruiken als hulp bij het oplossen van problemen. Een medewerker van de productondersteuning van Garmin kan u namelijk vragen deze informatie te gebruiken om gegevens over het netwerk op te halen.

**Snelheidsbronnen**: geef aan of de berekende windsnelheidsgegevens afkomstig zijn van een **watersnelheidsensor**, gebaseerd zijn op de **GPS-snelheid** of dat de kaartplotter automatisch een bron voor de snelheidsgegevens selecteert. De watersnelheid is de door een watersnelheidsensor gemeten snelheidmeting, en de GPS-snelheid wordt berekend op basis van uw GPS-positie.

Gebruiksmodus: hiermee schakelt u naar de automodus.

#### De maateenheden wijzigen

Tik in het startscherm op **Configureer** > **Eenheden**.

**Systeemeenheden**: de maateenheden instellen voor het gehele systeem: **Statuut** (m/u, vt, °F), **Metrisch** (kh, m, °C), **Nautisch** (kt, vt, °F) of **Aangepast**. Tik op **Aangepast** om afzonderlijk maateenheden te definiëren voor:

- Diepte: de maateenheid voor diepte instellen op Voet, Vadem of Meter.
- Temperatuur: de maateenheid voor temperatuur instellen op Fahrenheit (°F) of Celsius (°C).
- Afstand: de maateenheid voor afstand instellen op (Mijl, Kilometer of Zeemijl).
- Snelheid: de maateenheid voor Snelheid vaartuig en voor Windsnelheid instellen op (Mijl per uur, Kilometer per uur of Knopen).

- Hoogte: de maateenheid voor hoogte instellen op Voet of Meter.
- Atmosferische druk: de maateenheid voor de luchtdruk instellen op Millibar of Inches kwik.

Koers: de referentiepunten instellen voor het berekenen van de koers.

- Automatisch magnetisch: de magnetische afwijking voor uw positie automatisch laten instellen.
- Waar: het ware noorden als koersreferentie instellen.
- Grid: het geografische noorden als koersreferentie instellen (000°).
- Gebruiker magnetisch: een eigen magnetische afwijking instellen.

**Positieformaat**: het coördinatensysteem selecteren waarmee een locatie moet worden aangeduid. Wijzig het positieformaat alleen wanneer u een kaart gebruikt met een afwijkende indeling.

**Kaartdatum**: het coördinatensysteem voor de opbouw van de kaart selecteren. De standaardinstelling is WGS 84. Wijzig de deze optie alleen wanneer u een kaart gebruikt met een afwijkende indeling. Tijd: de tijdinstellingen wijzigen.

- Tijdweergave: de tijdsindeling instellen (12-uurs, 24-uurs of UTC).
- Tijdzone: de gewenste tijdzone instellen.

## Communicatie-instellingen configureren

Tik in het startscherm op **Configureer** > **Communicatie**.

**NMEA-poort 1** of **NMEA-poort 2**: selecteer het invoer-/uitvoerformaat (**Garmin datatransfer**, **NMEA-stand**. of **Hoge snelheid NMEA**) voor elke poort die u wilt gebruiken voor het aansluiten van het toestel op externe NMEA-apparaten, een computer of andere Garmin-toestellen.

- **Garmin datatransfer**: een protocol voor gegevensoverdracht van Garmin zelf dat wordt gebruikt voor communicatie met de computerprogramma's van Garmin.
- NMEA-stand.: ondersteunt de in- en uitvoer van standaard NMEA 0183-gegevens en DSC-gegevens voor DPT-, MTW- en VHWtelegrammen.
- Hoge snelheid NMEA: ondersteunt de in- of uitvoer van NMEA 0183-gegevens met hoge snelheid voor de meeste AIS-ontvangers.

**NMEA-instelling**: de NMEA 0183-uitvoer in- of uitschakelen voor route- en systeemtelegrammen en de Garmin NMEA-instellingen aanpassen.

- **Positie- miswijzing**: hiermee selecteert u het aantal decimalen (**2 cijfers**, **3 cijfers** of **4 cijfers**) voor de overdracht van NMEA-uitvoer.
- Waypoint-ID's: geef aan hoe de waypoint-ID's moeten worden uitgevoerd (Namen of Cijfers).
- **Diagnostiek**: een programma dat door installatieprogramma's wordt gebruikt om te controleren of NMEA 0183-gegevens via het systeem worden verzonden.

#### NMEA 0183-uitvoertelegrammen in- of uitschakelen

- Selecteer in het startscherm Configureer > Communicatie > NMEA-instelling.
- 2. Tik op een instelling (Route, Systeem of Garmin).
- 3. Tik op het NMEA-uitvoertelegram.
- 4. Tik op **Aan** of **Uit** om NMEA 0183-uitvoertelegrammen in of uit te schakelen.

## De alarminstellingen configureren

U kunt het toestel zodanig configureren dat u wordt gewaarschuwd wanneer bepaalde gebeurtenissen plaatsvinden.

#### Navigatiealarmen instellen

Tik in het startscherm op Configureer > Alarmen > Navigatie.

Aankomst: aangeven of u moet worden gewaarschuwd wanneer u arriveert op een eerder bepaald punt.

- **Type**: aangeven of u moet worden gewaarschuwd bij **Alleen de bestemming** of bij **Bestemming en koerswijzigingen** (als u een route met koerswijzigingen volgt).
- Activering: de criteria in voor de waarschuwing instellen. Met de instelling Afstand wordt u gewaarschuwd wanneer u zich op een bepaalde afstand van het punt bevindt. Met de instelling Tijd wordt u gewaarschuwd wanneer u zich op een bepaalde tijd van het punt bevindt.
- Wijzig afstand/Wijzig tijd: de afstand of tijd opgeven tot het punt waarop u gewaarschuwd wilt worden.

**Krabbend anker**: geef aan of u wilt worden gewaarschuwd wanneer u een bepaalde afstand van uw huidige locatie bent afgedreven.

**Koersfout**: geef aan of u wilt worden gewaarschuwd wanneer u een bepaalde afstand van uw huidige koers afwijkt.

#### Systeemwaarschuwingen instellen

Tik in het startscherm op **Configureer** > **Alarmen** > **Systeem**.

**Wekker**: hiermee stelt u een waarschuwing in met behulp van de systeemklok (GPS). Voor gebruik van de wekker moet het toestel zijn ingeschakeld.

**GPS-miswijzing**: hiermee stelt u een waarschuwing in voor wanneer de nauwkeurigheid van de GPS-positie niet langer aan de door u opgegeven waarde voldoet.

#### Echoloodwaarschuwingen instellen

Tik in het startscherm op Configureer > Alarmen > Echolood.

**Ondiep water/Diep water**: een waarschuwing instellen voor wanneer de diepte volgens een NMEA 0183-waterdieptesensor minder of meer is dan de opgegeven waarde.

**Watertemperatuur**: een waarschuwing instellen voor wanneer een NMEA 0183-waterdieptesensor een temperatuur doorgeeft die  $2^{\circ}F(1,1^{\circ}C)$  hoger of lager is dan de opgegeven temperatuur.

## Mijn boot configureren

Tik in het startscherm op Configureer > Mijn boot.

**Kiel offset**: een offset is een correctiewaarde. Hier kunt u de afstand tussen de transducer en de onderkant van de kiel opgeven zodat de diepte vanaf de bodem van de kiel wordt gemeten in plaats vanaf de positie van de transducer. Voer voor deze afstand een positief getal in. Voer een negatief getal in als u de afstand wilt aangeven voor een grote boot die een paar voet diep in het water ligt.

#### De kielcorrectie instellen:

- 1. Selecteer in het startscherm Configureer > Mijn boot > Kiel offset.
- 2. Gebruik het toetsenblok op het scherm om de afstand in te stellen.
  - Als u naar beneden meet tot de kiel (met de transducer op de waterlijn), voert u een positief getal (+) in.
  - Als u naar boven meet tot de waterlijn (met de transducer op de kiel), voert u een (-) negatief getal in.
- 3. Tik op **OK** om de waarde te bevestigen.

## Overige schepen configureren

Tik in het startscherm op Configureer > Overige schepen.

**OPMERKING**: als u de AIS- of DSC-gegevens voor andere schepen wilt configureren, moet het toestel op een extern AIS- of DSC-toestel zijn aangesloten.

**AIS**: AIS in- of uitschakelen. AIS waarschuwt u door de ID, positie, koers en snelheid van schepen te melden die zich binnen het bereik bevinden en zijn uitgerust met een transponder.

DSC: DSC in- of uitschakelen.

**AIS-alarm (alleen AIS)**: wanneer een schip met AIS de veilige zone rond uw schip binnenvaart, verschijnt er een melding en gaat er een alarmsignaal af. Het object wordt als een gevaar op het scherm aangegeven. Als u deze optie op Uit zet, ontvangt u geen melding of hoorbaar alarmsignaal. Het object wordt echter nog wel als een gevaar op het scherm gemeld.

- **Bereik**: hiermee kunt u de straal van de cirkel voor de veilige zone wijzigen, variërend van 500 voet. tot 2,0 zeemijl (of 150 m tot 3 km, of 500 voet tot 2,0 mijl).
- **Tijd tot**: een alarm af laten gaan als AIS vaststelt dat een vaartuig of object de veilige zone binnen de vooraf ingestelde tijdinterval zal doorkruisen (van 1 tot 24 minuten).

**OPMERKING**: aanvullende configuratieopties voor AIS en DSC zijn beschikbaar via de opties voor de waterkaart. Zie pagina 45.

## De navigatie-instellingen configureren

Tik in het startscherm op **Configureer** > **Navigatie**. GPSMAP 620 en GPSMAP 640 - Gebruikershandleiding **Routelabels**: voor opgeslagen routes opgeven of koerswijzigingen in de route moeten worden genummerd (Wijziging 1, Wijziging 2, enz.), moeten worden aangegeven met een waypointnaam en of de beschrijvingen moeten worden verborgen.

Autobegeleiding: u kunt de parameters instellen die door de kaartplotter moeten worden gebruikt bij het berekenen van een automatische begeleidingslijn.

#### 

De instellingen voor **Veilige diepte** en **Veilige hoogte** zijn van invloed op de manier waarop de kaartplotter een automatische begeleidingslijn berekent. Als de waterdiepte of de obstakelhoogte in een gebied niet bekend is, wordt geen automatische begeleidingslijn berekend voor dat gebied. Als een gebied aan het begin of einde van een automatische begeleidingslijn minder diep is dan de veilige waterdiepte of lager dan de veilige obstakelhoogte, wordt geen automatische begeleidingslijn berekend voor dat gebied. De koers door deze gebieden wordt op de kaart weergegeven als een grijze lijn. Er wordt een alarmbericht weergegeven wanneer uw boot een van deze gebieden binnenvaart.

- Veilige diepte: de minimale diepte instellen (met de dieptegegevens van de kaart) voor het berekenen van een Autobegeleiding-route. Wanneer u Auto begeleiding gebruikt, is een veilige diepte van minder dan één meter niet toegestaan.
- Veilige hoogte: de minimale hoogte instellen (met de hoogtegegevens van de kaart) voor bruggen waar de boot nog veilig onderdoor kan varen.

• Afstand tot kustlijn: Hiermee kunt u instellen hoe dicht u op de kust wilt varen: Dichtstbijzijnd, Nabij, Normaal, Ver of Verst. De instelling Afstand tot kustlijn geeft aan hoe dicht op de kust u de automatische begeleidingslijn wilt plaatsen. De automatische begeleidingslijn wordt mogelijk verplaatst als u deze instelling tijdens het navigeren wijzigt.

#### De afstand ten opzichte van de kust instellen

De beschikbare waarden voor de instelling Afstand tot kustlijn (Dichtstbijzijnd, Nabij, Normaal, Ver of Verst) zijn relatief, niet absoluut. Om ervoor te zorgen dat de automatische begeleidingslijn op een geschikte afstand van de kust wordt geplaatst, kunt u de plaatsing van de lijn beoordelen aan de hand van een of meer bekende bestemmingen waarvoor navigatie door nauw vaarwater is vereist.

- 1. Meer uw boot af of ga voor anker.
- 2. Selecteer in het startscherm Configureer > Navigatie > Autobegeleiding > Afstand tot kustlijn > Normaal.
- 3. Selecteer in het startscherm Kaarten > Waterkaart.
- 4. Selecteer een bestemming waar u eerder naartoe bent gevaren.
- 5. Selecteer Navigeer naar > Begeleid naar.
- Bekijk de plaatsing van de autobegeleidingslijn. Bepaal of de lijn veilig om bekende obstakels heen gaat en of de route met koerswijzigingen een efficiënte route is.
- 7. Voer een van onderstaande handelingen uit:

- Als u tevreden bent met de plaatsing van de automatische begeleidingslijn, kiest u Menu > Stop navigatie. Ga door naar stap 11.
- Als de autobegeleidingslijn te dicht bij bekende obstakels is geplaatst, kiest u in het startscherm Configureer > Navigatie > Autobegeleiding > Afstand tot kustlijn > Ver.
- Als de koerswijzigingen in de automatische begeleidingslijn te groot zijn, kiest u in het startscherm Configureer > Navigatie > Autobegeleiding > Afstand tot kustlijn > Nabij.
- Als u in stap 7 Nabij of Ver hebt gekozen, controleer dan de plaatsing van de autobegeleidingslijn. Bepaal of de lijn veilig om bekende obstakels heen gaat en of de route met koerswijzigingen een efficiënte route is.

De automatische begeleidingslijn zorgt ervoor dat u ver bij obstakels in open water vandaan blijft, ook als u Afstand tot kustlijn instelt op **Nabij** of **Dichtstbijzijnd**. Dit betekent dat de kaartplotter de positie van de automatische begeleidingslijn wellicht niet wijzigt, tenzij navigatie door nauw vaarwater is vereist voor de in stap 3 geselecteerde bestemming.

- 9. Voer een van onderstaande handelingen uit:
  - Als u tevreden bent met de plaatsing van de automatische begeleidingslijn, kiest u Menu > Stop navigatie. Ga door naar stap 11.
  - Als de autobegeleidingslijn te dicht bij bekende obstakels is geplaatst, kiest u in het startscherm Configureer > Navigatie > Autobegeleiding > Afstand tot kustlijn > Verst.

- Als de koerswijzigingen in de automatische begeleidingslijn te groot zijn, kiest u in het startscherm Configureer > Navigatie > Autobegeleiding > Afstand tot kustlijn > Dichtstbijzijnd.
- 10. Als u in stap 9 Verst of Dichtstbijzijnd hebt gekozen, controleer dan de plaatsing van de automatische begeleidingslijn. Bepaal of de lijn veilig om bekende obstakels heen gaat en of de route met koerswijzigingen een efficiënte route is.

De automatische begeleidingslijn zorgt ervoor dat u ver bij obstakels in open water vandaan blijft, ook als u Afstand tot kustlijn instelt op **Nabij** of **Dichtstbijzijnd**. Dit betekent dat de kaartplotter de positie van de automatische begeleidingslijn wellicht niet wijzigt, tenzij navigatie door nauw vaarwater is vereist voor de in stap 4 geselecteerde bestemming.

 Herhaal stap 1 t/m 10 in ieder geval nog één keer. Gebruik daarbij iedere keer een andere afstand tot u vertrouwd bent met de functionaliteit van de instelling Afstand tot kustlijn.

#### Koerswijzigingovergangen instellen

U kunt instellen hoe ver of hoe lang vóór een koerswijziging in een route u overgaat op het volgende routedeel. Door deze waarde te verhogen, kunt u de nauwkeurigheid van de stuurautomaat bij het navigeren van een route of het volgen van een automatische begeleidingslijn vergroten bij veel wendingen en bij hoge snelheden. Voor rechtere routes en lagere snelheden kan het verlagen van deze waarde de nauwkeurigheid van de stuurautomaat vergroten.

1. Selecteer in het startscherm Configureer > Navigatie > Koerswijziging activeren.

- 2. Voer een van onderstaande handelingen uit:
  - Tik op Tijd > Tijd tot koerswijziging en voer de tijd in.
  - Tik op Afstand > Afstand tot en voer de afstand in.
- 3. Tik op OK.

## De opties voor de waterkaart configureren

Tik in de waterkaart op Menu.

**Waypoint en tracks**: snelkoppelingen voor informatie over waypoints en tracks. Ga voor meer informatie over waypoints en tracks naar pagina 21.

- Tracks: tracks in- en uitschakelen.
- Waypoints-lijst: hiermee kunt u de lijst met alle opgeslagen waypoints weergeven.
- Nieuw waypoint: hiermee kunt u een nieuw waypoint markeren.
- Actieve tracks: de opties voor de actieve track wijzigen en de actieve track wissen, volgen of bewaren.
- Bewaarde tracks: de lijst met bewaarde tracks weergeven.
- Tracks weergave: de tracks op de kaart weergeven of verbergen op basis van de kleur.

• **Waypoint-weergave**: geef aan of labels voor waypoints moeten worden weergegeven, inclusief de waypointnaam en een opmerking, of dat alleen het symbool moet worden weergegeven. U kunt een waypoint op de kaart ook verbergen. Hierdoor beperkt u het aantal waypoints op de kaart tot de waypoints die voor de huidige activiteit van belang zijn.

**Overige schepen**: toegang tot AIS- en DSC-snelkoppelingen en tot de kaartspecifieke AIS-scherminstellingen.

- AIS-lijst: de AIS-lijst weergeven. Zie pagina 34.
- DSC-lijst: de DSC-lijst weergeven. Zie pagina 34.
- Instelling AIS-weergave: hiermee kunt u de kaartspecifieke AISscherminstellingen configureren.
  - **Bereik AIS-weergave**: hiermee kunt u aangeven tot welke afstand van de boot AIS-pictogrammen zichtbaar moeten zijn op de waterkaart.
  - Geprojecteerde koers: hiermee kunt u aangeven hoe lang de koers van een AIS-doel voor het AIS-doel uit moet worden geprojecteerd.
  - **Details**: hiermee kunt u de AIS-details op de waterkaart in- en uitschakelen.
  - Sporen: hiermee kunt u strepen achter AIS-pictogrammen weergeven op de waterkaart om de positiegeschiedenis van andere vaartuigen weer te geven. Geef op hoe lang u het spoor achter ieder AISpictogram wilt laten teruggaan.

- DSC-paden: hiermee kunt u aangeven hoe lang schepen waarvan u de positie bijhoudt op de waterkaart moeten worden weergegeven. Als u bijvoorbeeld 4 uur selecteert, worden alle spoorpunten die minder dan vier uur oud zijn weergegeven. Op de kaart geeft een zwarte lijn het spoor van het vaartuig aan, een zwarte stip iedere gemelde positie en een blauwe vlag de laatst gemelde positie. Tik op Uit als u de sporen voor alle vaartuigen wilt uitschakelen.
- AIS-alarm: hiermee kunt u het AIS-alarm instellen. Zie pagina 43.

Stop met navigeren: hiermee kunt u de actieve navigatie stoppen.

## De instellingen en de weergave van de waterkaart configureren

Tik in de waterkaart op Menu > Waterkaartinstelling.

**Foto's**: hiermee kunt u BlueChart g2 Vision-satellietbeelden met hoge resolutie inschakelen en configureren. Zie pagina 12

Getijde/stromingen: hiermee kunt u de pictogrammen voor stromingen- en getijdenstations in- en uitschakelen.

**Servicepunten**: hiermee kunt u de pictogrammen van maritieme diensten in- en uitschakelen.

**Kompasroos**: hiermee kunt u de kompasrichting, ware windrichting of schijnbare windrichting op basis van de koers van de boot.

De ware of schijnbare windrichting wordt weergegeven als de kaartplotter is aangesloten op een compatibele maritieme windsensor. Ware wind: de gegevens over de windrichting worden weergegeven op basis van de luchtstroom die wordt gemeten op een stilliggende boot. Schijnbare wind: de gegevens over de windrichting worden weergegeven op basis van de luchtstroom die wordt gemeten op een varende boot.

Tik op Geen als u geen kompasroos wilt weergeven.

**OPMERKING**: u moet verbinding hebben met een optionele NMEA0183windsensor om de kompasroos voor ware en schijnbare wind weer te kunnen geven.

**Gegevensbalken**: hiermee bepaalt u hoe de kaartcijfers op het scherm worden weergegeven. U kunt voor elke categorie kiezen of u de cijfers wilt weergeven of verbergen. Stel deze optie in op **Auto** als u wilt dat cijfers alleen worden weergegeven wanneer de desbetreffende categorie actief is.

- Onder motor: de GPS-snelheid en de GPS-koers.
  - **Inst. gegevensbalk**: hier geeft u de positie van de gegevensbalk op de waterkaart aan en kunt u de inhoud van de velden opgeven.

- **Navigatie**: de GPS-snelheid, afstand tot de bestemming, aankomst(tijd), koersfout, peiling (tot bestemming) en GPS-koers. Stel deze optie in op **Auto** als u wilt dat deze cijfers alleen worden weergegeven wanneer u naar een bestemming navigeert.
  - Inst. gegevensbalk: hiermee kunt u het gegevensveld Routedeel (met aanvullende route-informatie) in- of uitschakelen en aangeven hoe de navigatie-informatie in de gegevensvelden moet worden weergegeven (in tijd of afstand).
- Vissen: de diepte, watertemperatuur en watersnelheid zijn beschikbaar als er een geschikte NMEA 0183-sensor op het toestel is aangesloten.
- **Onder zeil**: de watersnelheid, windsnelheid, windhoek en behouden snelheid (VMG). De windsnelheid, windhoek en VMG zijn alleen beschikbaar als er een geschikte NMEA 0183-sensor op het toestel is aangesloten. Zie pagina 49 voor meer informatie over de manier waarop de kaartplotter de Wind VMG en de Waypoint VMG weergeeft.
  - Wind: hier geeft u aan welk type windgegevens u in de gegevensvelden voor Onder zeil wilt gebruiken (schijnbare of ware wind).

 Kompaslijn: hier geeft u de huidige koers weer. Tijdens het navigeren wordt een indicatie van de peiling voor de gewenste koers weergegeven.
 Wanneer u van de koers afwijkt, wordt de afstand tussen uw huidige koers en de gecorrigeerde koers (de te volgen koers) met een oranje arcering weergegeven op de kompaslijn.

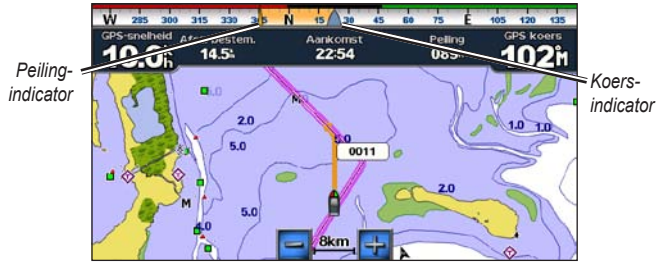

Kompaslijn - van koers

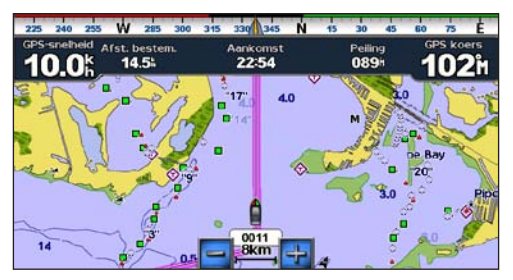

Kompaslijn – op koers

Kaartweergave: hier kunt u de weergave van de waterkaart aanpassen.

- Oriëntatie: hier kunt u het perspectief van de kaart wijzigen:
  - Noord boven: de bovenkant van de kaart is het noorden.
  - Koers boven: de bovenkant van de kaart wordt gebaseerd op uw huidige GPS-koers. De koerslijn wordt op het scherm verticaal weergegeven. Als het toestel op een NMEA 0183-koerssensor is aangesloten, is de oriëntatie van de kaart altijd gebaseerd op de GPS-koers (koers over de grond), maar draait het pictogram van de boot in overeenstemming met de magnetische koers van de sensor.
  - Koers boven: de kaart wordt zodanig geplaatst dat de navigatierichting altijd naar boven is gericht.
- Detail: de gewenste hoeveelheid details op de kaart aangegeven.
- Koerslijn: de boeglijn wordt doorgetrokken in uw reisrichting.
  - Uit: de koerslijn uitschakelen.
  - Afstand: de afstand tot het einde van de koerslijn opgeven.
  - **Tijd**: de benodigde tijd opgeven voor het bereiken van het einde van de koerslijn.

- Wereldkaart: schakelen tussen een eenvoudige wereldkaart en een volledige wereldkaart.
  - Op de eenvoudige wereldkaart worden de kustcontouren weergegeven en land wordt in de kleur geel weergegeven.
  - Op de volledige wereldkaart worden de kustcontouren weergegeven en land wordt met foto's met een lage resolutie weergegeven.
- **Puntpeilingen**: dieptepeilingen in- en uitschakelen en een gevaarlijke diepte instellen.
- Veiligheidsarcering (bij compatibele BlueChart g2 Vision-kaarten): gebieden met diepten die kleiner zijn dan de opgegeven waarde worden blauw gearceerd en gebieden met diepten groter dan de opgegeven waarde worden wit gearceerd. De contour wordt altijd getekend op de geselecteerde diepte of dieper dan de geselecteerde diepte. Tik op Handmatig om de diepte op te geven. Selecteer Auto als u de standaarddiepte van de g2 Vision-kaart wilt gebruiken.
- Symbolen: de symbolen op de waterkaart aanpassen.
  - **Grootte van navigatiekenmerk**: de grootte van de symbolen op de kaart aanpassen.
  - Type navigatiekenmerk: de symbolenset voor de navigatiekenmerken instellen: NOAA(National Oceanic and Atmospheric Administration) of IALA(International Association of Lighthouse Authorities).

- Nuttige punten op land: pictogrammen voor nuttige punten op het land in- en uitschakelen (deze optie is alleen beschikbaar als u over een BlueChart g2 Vision SD-kaart beschikt).
- Lichtsectoren: de sector weergeven waarin een navigatielicht zichtbaar is. Tik op **Aan** als u de lichtsectoren altijd wilt weergeven of op **Auto** als u wilt dat de kaartplotter de lichtsectoren weergeeft op basis van het zoomniveau.
- **Kaartgrenzen**: geef het gebied aan dat door de kaarten wordt bestreken bij gebruik van een BlueChart g2 Vision-gegevenskaart.

# De weergave van Wind VMG en Waypoint VMG in gegevensbalken

De kaartplotter schakelt automatisch tussen de weergave van Behouden snelheid (VMG) en Waypoint VMG in de gegevensbalken.

Waypoint VMG wordt onder de volgende voorwaarden weergegeven:

- Waypoint VMG wordt in de gegevensbalk Routedeel weergegeven wanneer u een route aflegt of een automatische begeleidingslijn volgt.
- Waypoint VMG wordt in de gegevensbalk Onder zeil weergegeven wanneer u een route aflegt of een automatische begeleidingslijn volgt en u de gegevensbalk Routedeel uitschakelt.

Wind VMG wordt onder de volgende voorwaarden weergegeven:

- Wind VMG wordt in de gegevensbalk Onder zeil weergegeven wanneer u een route aflegt of een automatische begeleidingslijn volgt.
- Wind VMG wordt op de gegevensbalk Onder zeil weergegeven wanneer de gegevensbalk Routedeel is ingeschakeld en u een route aflegt.

## De opties voor Perspective 3D en Mariner's Eye 3D configureren

Tik in het scherm Perspective 3D of Mariner's Eye 3D op Menu.

**Waypoint en tracks**: hiermee krijgt u, net als op de waterkaart, toegang tot snelkoppelingen voor informatie over waypoints en tracks. Zie pagina 45.

**OPMERKING**: de configuratieoptie Tracks weergave is niet beschikbaar in het scherm Perspective 3D. U kunt deze functie alleen gebruiken als u over een BlueChart g2 Vision SD-kaart beschikt.

**Overige schepen**: hiermee heeft u net als op de waterkaart toegang tot AISen DSC-snelkoppelingen en tot kaartspecifieke AIS-scherminstellingen. Zie pagina 45.

**Gegevensbalken**: hiermee bepaalt u, net als op de waterkaart, hoe de kaartcijfers op het scherm moeten worden weergegeven. Zie pagina 46.

**Kaartweergave**: hiermee kunt u de weergave van het scherm Perspective 3D of Mariner's Eye 3D aanpassen.

- Stijl: (alleen Mariner's Eye 3D) hier geeft u aan hoe de kaartgegevens voor 3D-terrein moeten worden weergegeven.
- Gevarenkleuren: (alleen Mariner's Eye 3D) gevarenkleuren in- of uitschakelen.
  - Als u deze optie **inschakelt**, wordt een kleurenschaal gebruikt om ondiep water en land aan te geven. Blauw geeft diep water aan, geel betekent ondiep water en rood staat voor zeer ondiep water.
  - Als u deze optie **uitschakelt**, wordt de kust weergegeven zoals u deze vanaf het water ziet.
- Afstandsringen: de bereikcirkels in- of uitschakelen.
- Veilige diepte: (alleen Mariner's Eye 3D) hiermee stelt u de diepte in waarbij rood 'zeer ondiep' betekent.
- **Corridorbreedte**: de breedte van de koerslijn voor de navigatie aanpassen. Deze instelling heeft invloed op de directe navigatie (Ga naar) en de routes (Route naar), maar niet de automatische begeleiding (Begeleid naar).

## Instellingen voor Fish Eye 3D

Tik in het scherm Fish Eye 3D op Menu.

**Weergave**: het gezichtspunt wijzigen. Kies de richting waarin de camera moet wijzen. Als u bijvoorbeeld op **Bakboord** tikt, wordt de camera aan stuurboord geplaatst en kijkt u over de boot heen naar bakboord.

Tracks: tracks in- en uitschakelen.

**Gegevensbalken**: hiermee bepaalt u, net als op de waterkaart, hoe de kaartcijfers op het scherm moeten worden weergegeven. Zie pagina 47.

## Instellingen van de viskaart

Tik in de viskaart op Menu.

**Waypoint en tracks**: bevat net als op de waterkaart snelkoppelingen voor informatie over waypoints en tracks. Zie pagina 45.

**Overige schepen**: net als op de waterkaart toegang tot AIS- en DSCsnelkoppelingen en tot kaartspecifieke AIS-scherminstellingen. Zie pagina 46.

Navigatiekenmerken: alle navigatiekenmerken, zoals lichten en boeien, in- of uitschakelen.

# De instellingen en de weergave van de viskaart configureren

Tik in de viskaart op Menu > Instelling viskaart.

**Kompasroos**: net als op de waterkaart kompasrozen met informatie rondom het bootpictogram inschakelen. Zie pagina 46.

**Gegevensbalken**: hiermee bepaalt u, net als op de waterkaart, hoe de kaartcijfers op het scherm moeten worden weergegeven. Zie pagina 47. U kunt de kompaslijn in- of uitschakelen (pagina 48).

Kaartweergave: de weergave van de viskaart aanpassen.

- Oriëntatie: het perspectief van de kaart wijzigen, net als op de waterkaart. Zie pagina 48.
- Detail: geef aan hoeveel details op de kaart moeten worden weergegeven.
- **Koerslijn**: net als op de waterkaart de boeglijn vanaf de boeg van de boot doortrekken in de reisrichting. Zie pagina 48.
- Grootte van navigatiekenmerk: de grootte van de symbolen op de kaart aanpassen.
- **Type navigatiekenmerk**: de symbolenset voor de navigatiekenmerken instellen (NOAA of IALA).

## De opties voor actieve tracks configureren

Tik in het startscherm op Informatie > Gebruikersgegevens > Tracks > Actieve trackopties.

#### Opslagmodus: kies Uit, Vul of Vervangen.

- Uit: er wordt geen track vastgelegd.
- Vul: het logboek met tracks wordt bijgehouden tot het geheugen vol is.
- Vervangen: het logboek met tracks wordt continu bijgehouden, waarbij de oudste trackgegevens worden vervangen door nieuwe gegevens.

**Interval**: de frequentie waarmee de track wordt vastgelegd. Vaak registreren is nauwkeuriger maar hierdoor raakt het logboek met tracks wel sneller vol.

- **Interval**: geef aan of de interval moet worden bepaald door afstand, tijd of resolutie. (Tik op **Wijzig** om de gewenste waarde in te stellen.)
  - Afstand: hiermee wordt de track vastgelegd op basis van een afstand tussen twee punten.
  - Tijd: hiermee wordt de track vastgelegd op basis van een tijdsinterval.
  - **Resolutie**: hiermee wordt de track vastgelegd op basis van een afwijking van de koers. Deze instelling wordt aanbevolen omdat zo het geheugen op de meest efficiënte wijze wordt gebruikt. De afstandswaarde (Wijzig) is de maximaal toegestane foutwaarde van de werkelijke koers voordat er een trackpunt wordt geregistreerd.

• Wijzig: de waarde voor de interval instellen.

Trackkleur: de kleur voor de tracklijn instellen.

## Het scherm Cijfers configureren

Tik vanuit het startscherm op **Dashboard** > **Cijfers** > **Menu** > **Configureer**.

- Selecteer het aantal velden dat u op het scherm Cijfers wilt weergeven. Het scherm Cijfers wordt weergegeven en u kunt de gegevensvelden aanpassen.
- 2. Tik op het gegevensveld dat u wilt aanpassen.
- 3. Tik op het type gegevens dat u in het geselecteerde gegevensveld wilt weergeven.
- 4. Herhaal stap 3 en 4 tot alle gegevensvelden de gewenste informatie bevatten.
- 5. Tik op **OK**.

## Automodus: aan de slag

# Stap 1: de GPSMAP 620 of GPSMAP 640 bevestigen

- 1. Plaats het voetstuk van de montagesteun op het dashboard van de auto.
- 2. Klik de montagesteun op de bevestigingsarm en plaats de GPSMAP 620 of de GPSMAP 640 in de montagesteun (pagina 2).
- Sluit de luidspreker-/voertuigvoedingskabel aan op een stroomvoorziening in de auto. Als u de auto start terwijl het toestel is aangesloten, wordt het toestel automatisch ingeschakeld in de automodus.

**Opmerking**: de GPSMAP 620 kan alleen in de automodus worden gebruikt als u de optionele City Navigator NT-kaarten hebt aangeschaft en in het toestel hebt geladen.

## Stap 2: het toestel configureren

Als het toestel niet automatisch wordt ingeschakeld, houd 🕁 dan ingedrukt tot het toestel wordt ingeschakeld. Volg de instructies op het scherm. Houd 🕁 ingedrukt tot het toestel wordt uitgeschakeld.

## Stap 3: satellieten zoeken

Ga naar buiten, naar een open gebied, uit de buurt van hoge gebouwen en bomen, en schakel de GPSMAP 620 of GPSMAP 640 in.

Het zoeken van satellietsignalen kan enkele minuten duren. De **satellietsignalen** kan enkele minuten duren. De **satellietsignalen** an. Als ten minste één balk groen is, ontvangt het toestel satellietsignalen. U kunt nu een bestemming selecteren en daarheen navigeren.

## Stap 4: het toestel gebruiken

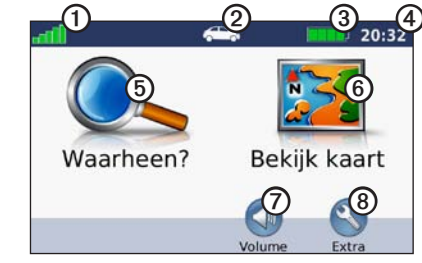

Automodus: menupagina

- GPS-signaalsterkte.
- ② Gebruiksmodus. Tik op dit pictogram als u naar een andere modus wilt overschakelen.
- ③ Batterijstatus.
- Plaatselijke tijd. Tik hierop om de tijdinstellingen te wijzigen.

- **(5)** Tik hierop als u een bestemming wilt zoeken.
- 6 Tik hierop als u de kaart wilt weergeven.
- ⑦ Tik hierop als u het volume wilt aanpassen.
- Tik hierop als u de opties in het menu Extra wilt gebruiken, zoals Instellingen en Eigen routes.

### Uw bestemming vinden

De pagina Waarheen? bevat verschillende categorieën die u kunt gebruiken bij het zoeken naar adressen, plaatsen en andere locaties. De gedetailleerde kaarten op uw toestel bevatten miljoenen nuttige punten, bijvoorbeeld restaurants, hotels en garagebedrijven.

- 1. Tik op Waarheen?.
- 2. Selecteer een categorie.
- 3. Selecteer een subcategorie.

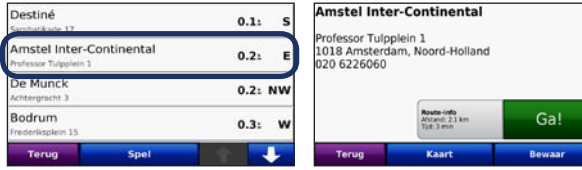

4. Selecteer een bestemming.

5. Tik op Ga!.

TIP: tik op 🕋 en op 💶 voor meer keuzes.

## Een stopplaats toevoegen

U kunt een stopplaats (via-punt genaamd) aan uw route toevoegen. De GPSMAP 620 of GPSMAP 640 begeleidt u naar het via-punt en vervolgens naar uw eindbestemming.

- 1. Tik terwijl er een route actief is op Menu > Waarheen?
- 2. Zoek de extra stopplaats.
- 3. Tik op Ga!.
- Tik op Toevoegen als Via-punt om de stopplaats aan de route toe te voegen. Tik op Instellen als nieuwe bestemming om van deze stopplaats uw eindbestemming te maken.

## Een omweg maken

- 1. Tik terwijl er een route actief is op Menu.
- 2. Tik op Omrijden.

De GPSMAP 620 of GPSMAP 640 probeert u zo snel mogelijk terug te brengen naar uw oorspronkelijke route. Als de huidige route de enige redelijke optie is, kan het toestel mogelijk geen omweg berekenen.

### De route stoppen

- 1. Tik terwijl er een route actief is op Menu.
- 2. Tik op Stop.

## Automodus: Waarheen?

Op de pagina Waarheen? staan enkele categorieën die u kunt gebruiken bij het zoeken naar locaties. Zie pagina 54 voor meer informatie over het uitvoeren van eenvoudige zoekopdrachten.

#### Een adres zoeken

**OPMERKING**: afhankelijk van de versie van de kaarten die op het toestel zijn geladen, kunnen de knoppen een andere naam hebben en kunnen sommige stappen anders zijn geordend.

- 1. Tik op Waarheen? > Adres.
- 2. Wijzig zo nodig het land, de staat of de provincie.
- Tik op Spel plaatsnaam, voer de plaats of de postcode in en tik op OK. Selecteer de plaats of postcode in de lijst. (Niet alle kaartgegevens bieden de optie voor zoeken op postcode.) Als u niet zeker bent van de plaats, tik dan op Zoek alles.
- 4. Voer het nummer van het adres in en tik op OK.
- 5. Voer de straatnaam in en tik op OK.
- 6. Selecteer indien nodig de juiste straat in de lijst.
- 7. Tik indien nodig op het adres.

## Een thuislocatie instellen

U kunt een thuislocatie instellen voor de plaats waarnaar u het vaakst terugkeert.

- 1. Tik op Waarheen? > Naar huis.
- 2. Selecteer een optie:
  - · Geef uw adres op.
  - · Gebruik uw huidige locatie.
  - · Kies een adres in de lijst met recent gevonden locaties.

#### Naar huis gaan

Als u naar huis wilt navigeren nadat u uw thuislocatie hebt ingesteld, tikt u op **Waarheen?** > **Naar huis**.

#### Uw thuislocatie wijzigen

#### Een andere thuislocatie instellen:

- 1. Tik op Extra > Mijn gegevens > Instellen als thuislocatie.
- 2. Selecteer een optie:
  - · Geef uw adres op.
  - · Gebruik uw huidige locatie.
  - · Kies een adres in de lijst met recent gevonden locaties.

#### Uw thuislocatie wijzigen:

- 1. Tik op Waarheen? > Favorieten > Alle favorieten > Thuis.
- 2. Tik op Wijzig, voer uw wijzigingen in en tik op OK.

## Opties voor de pagina Ga!

#### Amstel Inter-Continental

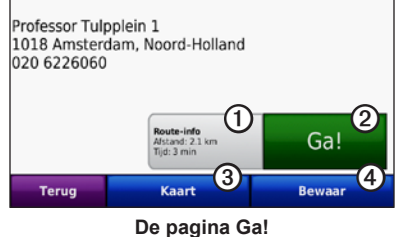

- ① Tik hier om een kaart met alle afslagen naar deze locatie weer te geven.
- ② Tik hier om een route met alle afslagen naar deze locatie te maken.
- 3 Tik hier om deze locatie op de kaart weer te geven.
- 4 Tik hier om deze locatie in uw Favorieten op te slaan.

## Een plaats zoeken door de naam te spellen

Als u de naam weet van de bestemming die u zoekt, kunt u de naam invoeren met het schermtoetsenbord. U kunt een deel van de naam opgeven en vervolgens een zoekopdracht starten.

- 1. Tik op Waarheen? > Nuttige punten > Spel naam.
- 2. Voer met het schermtoetsenbord een deel van de naam van uw bestemming in. Tik op **OK**.

#### Het schermtoetsenbord gebruiken

Als er een schermtoetsenbord wordt weergegeven, kunt u letters en cijfers invoeren door op het toetsenbord te tikken.

Tik op  $\square$  om een spatie te typen. Tik op  $\square$  en  $\square$  om de cursor te verplaatsen. Tik op  $\square$  als u een teken wilt wissen. Houd  $\square$  ingedrukt om de gehele invoer te wissen.

Tik op &?% om speciale tekens, zoals leestekens, op te geven.

### Zoeken nabij een andere locatie

- 1. Tik op Waarheen? > Nabij....
- 2. Selecteer een optie:
  - Waar ik nu ben: hiermee zoekt u naar plaatsen nabij uw huidige locatie.
  - Een andere stad: hiermee zoekt u naar plaatsen nabij de plaats die u hebt ingevoerd.
  - Mijn huidige route: hiermee zoekt u naar plaatsen langs uw actieve route.
  - Mijn bestemming: hiermee zoekt u naar plaatsen nabij uw huidige bestemming.

## Zoeken naar recent gevonden plaatsen

Het toestel slaat de vijftig meest recent gevonden plaatsen op in de lijst met recent gevonden plaatsen. De meest recent bekeken plaatsen worden bovenaan de lijst weergegeven. Tik op **Waarheen?** > **Recent gevonden** om de recent gevonden items weer te geven.

#### Recent gevonden plaatsen verwijderen

Tik op **Wis** > Ja om alle locaties in de lijst met recent gevonden plaatsen te verwijderen.

**OPMERKING**: als u op **Wis** tikt, worden alle items uit de lijst verwijderd. De plaats wordt echter niet van het toestel verwijderd.

## Favorieten

U kunt plaatsen in uw **Favorieten** opslaan, zodat u deze snel kunt opzoeken en routes naar deze plaatsen kunt maken. Uw thuislocatie wordt ook opgeslagen in **Favorieten**.

#### Uw huidige locatie opslaan

Tik op de kaartpagina op het voertuigpictogram (**E**). Tik op **Locatie opslaan** om uw huidige locatie op te slaan.

#### Gevonden plaatsen opslaan

- 1. Tik op de pagina Ga! op Sla op.
- 2. Tik op OK. De plaats wordt opgeslagen in Favorieten.

#### Opgeslagen plaatsen zoeken

- 1. Tik op Waarheen?.
- 2. Tik op Favorieten. Uw bewaarde locaties worden weergegeven.

#### Opgeslagen plaatsen wijzigen

- 1. Tik op Waarheen? > Favorieten.
- 2. Selecteer de categorie en de locatie die u wilt wijzigen.
- 3. Tik op Wijzig.
- 4. Tik op een item dat u wilt wijzigen:
  - Naam wijzigen: voer een nieuwe naam in en tik op OK.
  - Foto toevoegen: selecteer een afbeelding die u op het toestel of een SD-kaart hebt opgeslagen en wijs deze toe aan de locatie.
- Ĵ
- Kaartsymbool wijzigen: tik op het gewenste symbool om deze locatie op de kaart te markeren.
- Telefoonnummer wijzigen: voer een telefoonnummer in en tik op OK.
- Categorieën wijzigen: selecteer een andere categorie voor de locatie.
- Wis: tik op Ja als u dit item uit de lijst met favorieten wilt verwijderen.

## Een plaats zoeken met behulp van de kaart

Gebruik de pagina Zoek op kaart om andere delen van de kaart weer te geven. Tik op **Waarheen?** > **Zoek op kaart**.

#### Tips voor zoeken op de kaart

- Tik op het scherm en versleep de kaart om andere delen van de kaart weer te geven.
- Tik op ⊕ en 😑 om in en uit te zoomen.
- Raak een voorwerp op de kaart aan. Daarop wordt een pijl weergegeven die het voorwerp aanwijst. Tik op **Sla op** om deze locatie op te slaan.
- Tik op Ga!. om naar de locatie te navigeren.
- Als de GPS-modus is uitgeschakeld, tik dan op **Stel locatie in** om de gesimuleerde locatie in te stellen op de geselecteerde locatie (zie pagina 65).

## Uw eigen routes gebruiken

Tik op Waarheen? > Eigen routes. Selecteer de route die u wilt volgen en tik op Ga!.

#### Een eigen route maken

Gebruik het toestel om routes te maken en deze op te slaan voor uw volgende reis. U kunt maximaal tien routes opslaan.

- 1. Tik op Waarheen? (of Extra) > Eigen routes > Nieuw.
- 2. Tik op Nieuw vertrekpunt toevoegen.
- 3. Kies een locatie als beginpunt en tik op Selecteer.
- 4. Tik op Nieuw eindpunt toevoegen.
- 5. Kies een locatie als eindpunt en tik op Selecteer.
- Tik op 
  om een andere locatie aan de route toe te voegen. Tik op 
  om een locatie te verwijderen.
- 7. Tik op **Volgende** om de route te berekenen en deze op de kaart weer te geven.
- 8. Tik op Sla op om de route op te slaan en het scherm te verlaten.

#### Uw eigen routes bewerken

- 1. Tik op Waarheen? (of Extra) > Eigen routes.
- 2. Selecteer de route die u wilt bewerken.
- 3. Tik op Wijzig.
- 4. Tik op een optie om de route te wijzigen:
  - Naam wijzigen: voer een nieuwe naam in en tik op OK.
  - **Punten toevoegen/verwijderen**: punten aan de route toevoegen of uit de route verwijderen.
  - Sorteer punten handmatig opnieuw: de volgorde van de punten langs de route wijzigen.
  - Sorteer punten optimaal opnieuw: de punten automatisch opnieuw sorteren.
  - Herberekenen: de routevoorkeur wijzigen door een snellere tijd, kortere afstand of offroad-route te berekenen.
  - Wis: deze route verwijderen.
  - De wijzigingen worden automatisch opgeslagen als u een van de pagina's voor het bewerken van de route verlaat.

## Coördinaten invoeren

Als u de geografische coördinaten van uw bestemming kent, kunt u het toestel gebruiken om met behulp van de coördinaten van de lengte- en breedtegraad (of andere coördinaten) naar uw bestemming te navigeren. Dit is vooral handig bij het zoeken naar geocaches.

- 1. Tik op Waarheen? > Coördinaten.
- Tik op Formaat om de juiste notatie van de coördinaten te selecteren voor het type kaart dat u gebruikt.
- ļ

- 3. Tik op een richtingsveld om een nieuwe richting te selecteren.
- Tik op een numeriek veld om de coördinaten in te voeren en tik vervolgens op OK.
- 5. Tik, nadat u de coördinaten hebt ingevoerd, op Volgende.

### Offroad navigeren

Als u niet langs normale wegen wilt rijden, kunt u de modus Offroad gebruiken. Tik op Extra > Instellingen > Navigatie > Routevoorkeur > Offroad > OK.

## Automodus: de kaart gebruiken

De route wordt aangegeven met een magenta lijn. Tijdens de reis begeleidt de GPSMAP 620 of GPSMAP 640 u naar uw bestemming met behulp van gesproken berichten, pijlen op de kaart en instructies boven de kaart. Uw bestemming wordt aangegeven met een geruite vlag. Als u van de oorspronkelijke route afwijkt, berekent het toestel de route opnieuw en worden de aanwijzingen aangepast.

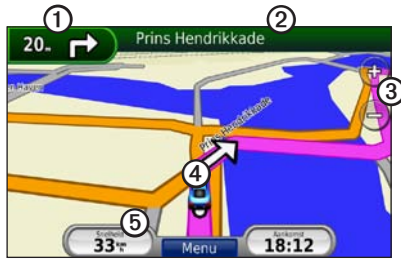

Automodus: kaartpagina

**TIP**: er kan een pictogram voor de maximumsnelheid worden weergegeven als u zich op een snelweg bevindt. Dit pictogram geeft de huidige maximumsnelheid weer.

- ① Tik hierop om de volgende afslag weer te geven.
- 2 Tik hierop om de lijst met afslagen weer te geven.
- 3 Tik hierop om in en uit te zoomen.
- ④ Tik op het voertuigpictogram om de pagina Waar ben ik? weer te geven.
- 5 Tik hierop om de tripcomputer weer te geven.

## Volgende afslag

Wanneer u een route volgt, wordt de volgende afslag op de kaart weergegeven, inclusief de resterende afstand en tijd voordat u deze afslag bereikt.

Als u een van de daaropvolgende afslagen op de kaart wilt weergeven, tik dan op de kaart op de afslagindicator of tik op een afslag in de lijst met afslagen.

## De lijst met afslagen

Als u een route volgt, bevat de lijst met afslagen afslag-voor-afslagaanwijzingen voor de gehele route, inclusief informatie over de afstand tussen afslagen.

Tik op de tekstbalk boven aan de kaart als u de lijst met afslagen wilt weergeven. Tik op een afslag in de lijst om aanwijzingen voor die afslag weer te geven. Tik op **Toon kaart** om de hele route op de pagina Zoek op kaart weer te geven.

## Tripcomputer

De tripcomputer geeft uw huidige snelheid aan en bevat handige statistieken over uw rit. Als u de tripcomputer wilt weergeven, tik dan op de kaart op het veld **Snelheid**.

Als u onderweg regelmatig stopt, schakel het toestel dan niet uit zodat de verstreken reistijd nauwkeurig kan worden vastgelegd.

#### De tripcomputer resetten

Reset de tripcomputer voordat u een nieuwe reis begint. Tik op de kaart op het veld **Snelheid**. Tik op **Reset Trip** om de informatie in de tripcomputer te resetten. Tik op **Reset Max** als u de maximumsnelheid wilt resetten.

## Automodus: bestanden beheren

U kunt bestanden als JPEG-afbeeldingen in het interne geheugen van de GPSMAP 620 of GPSMAP 640 of op een SD-kaart opslaan.

**OPMERKING**: de GPSMAP 620 en GPSMAP 640 zijn niet compatibel met Windows<sup>®</sup> 95, 98, Me of Windows NT<sup>®</sup>. Ze zijn ook niet compatibel met Mac<sup>®</sup> OS 10.3 en ouder. Dit geldt voor alle USB-toestellen voor massaopslag.

De GPSMAP 620 en GPSMAP 640 ondersteunen onderstaande bestandstypen:

- JPEG- en JPG-afbeeldingsbestanden.
- Kaarten en GPX-waypointbestanden van MapSource: zie pagina 70.

**OPMERKING**: gebruikersgegevens (waypoints, routes en tracks) worden niet gedeeld tussen de maritieme modus en de automodus.

## Bestanden naar het toestel kopiëren

- 1. Plaats een SD-kaart in de GPSMAP 620 of GPSMAP 640 (optioneel).
- 2. Sluit een mini-USB-stekker op de achterzijde van het toestel aan.
- Sluit het grotere uiteinde van de kabel op een beschikbare USB-poort op uw computer aan. Het toestel of de geheugenkaart wordt als volgt weergegeven: als verwisselbaar station in Deze computer op een Windows-computer en als geïnstalleerd volume op een Mac-computer.

**OPMERKING**: op sommige besturingssystemen of computers met meerdere netwerkstations wordt de GPSMAP 620 of GPSMAP 640 mogelijk niet weergegeven. Zie het Help-bestand van uw besturingssysteem voor meer informatie over het toewijzen van de stations.

- Zoek op uw computer naar het bestand dat u wilt kopiëren. U kunt JPEGen JPG-afbeeldingen of -kaarten en GPX-waypointbestanden vanuit MapSource kopiëren.
- 5. Markeer het bestand en klik op Wijzig > Kopiëren.
- 6. Open het Garmin-station/-volume of de geheugenkaart.
- Klik op Wijzig > Plakken. Het bestand verschijnt in de lijst met bestanden van het toestelgeheugen of de geheugenkaart.
- 8. Als u klaar bent met het overzetten van de bestanden, klik dan op het pictogram Hardware veilig verwijderen in de Windows-systeembalk of sleep het volumepictogram naar de Prullenmand op een Mac-computer.
- 9. Koppel de GPSMAP 620 of GPSMAP 640 los van de computer.

# Autogegevens naar het toestel kopiëren met MapSource

- Controleer welke versie van MapSource op uw computer staat door op Help > Info over MapSource te klikken. Als de versie ouder is dan 6.12.2, voer dan een update uit naar de meest recente versie door op Help > Controleren op software-updates te klikken of ga naar de website van Garmin: www.garmin.com.
- 2. Sluit een mini-USB-stekker op de achterkant van de GPSMAP 620 of GPSMAP 640 aan.
- Sluit het grotere uiteinde van de kabel op een beschikbare USB-poort op uw computer aan. Het toestel of de geheugenkaart wordt als volgt weergegeven: als verwisselbaar station in Deze computer op een Windows-computer en als geïnstalleerd volume op een Mac-computer.

**OPMERKING**: op sommige besturingssystemen of computers met meerdere netwerkstations wordt de GPSMAP 620 of GPSMAP 640 mogelijk niet weergegeven. Zie het Help-bestand van uw besturingssysteem voor meer informatie over het toewijzen van de stations.

- 4. Klik in MapSource op Overdragen > Verzenden naar toestel.
- Selecteer in het venster Verzenden naar toestel het station van de GPSMAP 620 of GPSMAP 640 en selecteer de gegevenstypen die u naar het toestel wilt kopiëren.
- 6. Klik op Verzenden. MapSource kopieert een bestand met de naam Temp. gpx naar de map Garmin\GPX op het toestel.

- Als u klaar bent met het overzetten van de bestanden, klik dan op het pictogram Hardware veilig verwijderen in het Windows-systeemvak of sleep het volumepictogram naar de Prullenmand op een Mac-computer.
- 8. Koppel de GPSMAP 620 of GPSMAP 640 los van de computer.

## Bestanden verwijderen

Sluit de GPSMAP 620 of GPSMAP 640 aan op uw computer en open het station/volume van het toestel of de SD-kaart. Markeer het bestand dat u wilt verwijderen en druk op het toetsenbord van de computer op **Delete**.

#### **OPMERKING**

Als u niet weet waar een bestand voor dient, verwijder het dan niet. Het geheugen van het toestel bevat belangrijke systeembestanden die niet mogen worden verwijderd.

## Automodus: het menu Extra gebruiken

Het menu Extra bevat functies die van pas kunnen komen tijdens de reis. Tik op de menupagina op **Extra** om het menu Extra te openen.

#### Instellingen

Meer informatie over de instellingen vindt u op pagina 65.

## Waar ben ik?

Tik op **Waar ben ik?** om informatie weer te geven over uw huidige locatie, zoals informatie over ziekenhuizen, politiebureaus en tankstations. Deze functie komt vooral van pas als u uw locatie moet doorgeven aan hulpdiensten. Tik op **Locatie opslaan** om uw huidige locatie op te slaan.

## Fotoalbum

Gebruik het fotoalbum om foto's weer te geven die u op het toestel of op een SD-kaart hebt opgeslagen.

Zie pagina 62 voor meer informatie over het overzetten van afbeeldingen naar uw toestel.

- 1. Tik op Extra > Fotoalbum.
- 2. Tik op een afbeelding om deze groter weer te geven.
- 3. Gebruik de pijlen om alle afbeeldingen weer te geven.

#### Een diavoorstelling weergeven

Tik op **Diashow** om een diavoorstelling te starten. Iedere afbeelding wordt dan korte tijd weergegeven, gevolgd door de volgende afbeelding.

Tik op een willekeurige plek op het scherm om de diavoorstelling te stoppen. Tik op **Stop** om terug te keren naar de lijst met afbeeldingen. Tik op **Hervat** om door de diavoorstelling te hervatten. Tik op **\*** en **•** om in en uit te zoomen.

#### Naar een afbeelding navigeren

Als een afbeelding informatie over een locatie bevat, tik dan op **Info** en vervolgens op **Ga!** om een route naar de bestemming te maken.

## Mijn gegevens

Tik op **Extra** > **Mijn gegevens** om uw opgeslagen gegevens, zoals uw Favorieten, te beheren of te verwijderen.

## Automodus: geavanceerde configuratie

1. Tik op Extra > Instellingen.

- 2. Tik op de instelling die u wilt wijzigen.
- 3. Tik op de knop onder de naam van de instelling die u wilt wijzigen.

## De systeeminstellingen wijzigen

Tik op Extra > Instellingen > Systeem.

**GPS Simulator**: de simulator inschakelen om de GPS-modus uit te schakelen en navigatie te simuleren om de batterij te sparen.

Gebruiksmodus: overschakelen naar de maritieme modus.

Eenheden: de maateenheid wijzigen in Kilometer of Mijl.

**Toetsenbord**: selecteer **QWERTY** als het toetsenbord op het scherm identiek moet zijn aan een computertoetsenbord of **ABC** voor een alfabetische indeling.

**Over**: hier wordt het softwareversienummer, de toestel-id en het audioversienummer weergegeven. U hebt deze gegevens nodig om de systeemsoftware bij te werken of aanvullende kaartgegevens aan te schaffen (zie pagina 70).

Herstel: de oorspronkelijke systeeminstellingen herstellen.

## De navigatie-instellingen wijzigen

#### Tik op Extra > Instellingen > Navigatie.

Routevoorkeur: uw voorkeur voor het berekenen van de route selecteren:

- Snellere tijd: hiermee worden de snelste routes berekend, maar die kunnen langer in lengte zijn.
- Kortere afstand: hiermee worden de kortste routes berekend, maar die kunnen langer duren.
- Offroad: hiermee worden punt-naar-punt-routes (offroad) berekend.

Te vermijden: selecteer de wegtypen die u tijdens uw routes wilt vermijden.

Herstel: de oorspronkelijke navigatie-instellingen herstellen.

## De scherminstellingen wijzigen

Tik op Extra > Instellingen > Scherm.

Kleurmodus: selecteer Dag voor een lichte achtergrond, Nacht voor een donkere achtergrond of Auto om automatisch tussen deze twee opties te schakelen.

**Schermafdruk**: de schermafbeeldingmodus in- of uitschakelen. Tik op om een schermafdruk te maken. Het bitmapbestand van de afbeelding wordt opgeslagen in de map Garmin\Screenshot op het station van de GPSMAP 620 of GPSMAP 640.

#### Automodus: geavanceerde configuratie

**Helderheid**: de helderheid van de schermverlichting aanpassen. De levensduur van de batterijen neemt toe als u de helderheid van de schermverlichting verlaagt.

**TIP**: u kunt het helderheidsniveau vanuit ieder scherm aanpassen door kort op de aan-uitknop te drukken .

Herstel: de oorspronkelijke weergave-instellingen herstellen.

#### Het volume aanpassen

Tik in de menupagina op **Volume**. Tik op **–** en **•** om het volume af te stellen. Tik op het vakje naast **Demp** om het geluid te dempen.

#### De schermverlichting aanpassen

- 1. Druk vanuit een willekeurig scherm kort op 🖒.
- 2. Tik op 🛐 en 🔮 om de schermverlichting aan te passen.

#### De tijdsinstellingen wijzigen

Tik op Extra > Instellingen > Tijd.

Tijdweergave: kies de UTC-, 12-uurs- of 24-uurs-tijdweergave.

**Huidige tijd**: de huidige tijd handmatig instellen. Kies **Automatisch** als u wilt dat de tijd door de GPSMAP 620 of GPSMAP 640 wordt ingesteld op basis van uw locatie.

Herstel: de oorspronkelijke tijdsinstellingen herstellen.

#### **De talen instellen** Tik op **Extra > Instellingen > Taal**.

Spraak: de taal voor de gesproken aanwijzingen instellen.

**Tekst**: de schermteksten op de geselecteerde taal instellen. Als u de taal van de tekst wijzigt, wordt de door de gebruiker ingevoerde tekst, zoals straatnamen, niet gewijzigd.

**Toetsenbord**: selecteer het toetsenbord voor uw taal. U kunt de toetsenbordtaal vanuit elk toetsenbord wijzigen door op de knop **Modus** te tikken.

Herstellen: de oorspronkelijke taalinstellingen herstellen.
# De kaartinstellingen wijzigen

Tik op Extra > Instellingen > Kaart.

**Kaartdetails**: de hoeveelheid details bepalen die op de kaart worden weergegeven. Doorgaans geldt: hoe meer details er worden weergegeven hoe langer het duurt voor de kaart opnieuw wordt getekend.

Kaartweergave: het perspectief van de kaart wijzigen.

- Koers boven: de kaart wordt weergegeven in 2D met de reisrichting aan de bovenzijde van het scherm.
- Noord boven: de kaart wordt weergegeven in 2D met het noorden aan de bovenzijde.
- **3D-weergave**: de kaart wordt in 3D weergegeven met de reisrichting aan de bovenzijde van het scherm.

**Voertuig**: tik op **Wijzig** om het pictogram te wijzigen waarmee uw positie op de kaart wordt aangegeven. Tik op het pictogram dat u wilt gebruiken en tik vervolgens op **OK**. U kunt meer voertuigpictogrammen downloaden op www.garmingarage.com.

Triplog: het logboek van uw reizen weergeven of verbergen. Tik op Extra > Mijn gegevens > Triplog wissen om het triplog te wissen.

**Kaartinfo**: alle kaarten weergeven, inclusief versiegegevens, die op het toestel zijn geladen. Tik op een kaart om die in (aangevinkt) of uit te schakelen (niet aangevinkt).

Herstel: de oorspronkelijke kaartinstellingen herstellen.

# De beveiligingsinstellingen wijzigen

Tik op Extra > Instellingen > Beveiliging.

**Veilige modus**: de veilige modus in- of uitschakelen. Tijdens het rijden worden in de veilige modus alle functies uitgeschakeld die veel aandacht van de gebruiker vereisen en die u tijdens het rijden zouden kunnen afleiden.

Herstel: de oorspronkelijke beveiligingsinstellingen herstellen.

# Alle instellingen herstellen

- 1. Tik op Extra > Instellingen.
- 2. Tik op Herstel.
- 3. Tik op Ja.

# Appendix

## Het scherm kalibreren

Schakel het toestel in in de maritieme modus of schakel over naar de maritieme modus.

Zie pagina 38 voor instructies over het kalibreren.

# De GPSMAP 620 of GPSMAP 640 resetten

Als de GPSMAP 620 of GPSMAP 640 niet meer reageert, schakel het toestel dan uit en vervolgens weer in. Als dit niet helpt, moet u het toestel resetten door de batterij te verwijderen en opnieuw te plaatsen.

# De software bijwerken

- 1. Ga naar www.garmin.com/products/webupdater en download WebUpdater naar uw computer.
- 2. Sluit de GPSMAP 620 of GPSMAP 640 met de mini-USB-kabel op uw computer aan.
- 3. Start WebUpdater en volg de aanwijzingen op het scherm.

Nadat u hebt bevestigd dat u een update wilt uitvoeren, downloadt WebUpdater de update automatisch en wordt deze op uw toestel geïnstalleerd.

# Gebruikersgegevens wissen

BELANGRIJK: hiermee wist u alle informatie die u hebt ingevoerd.

- 1. Plaats uw vinger in de rechterbenedenhoek van het scherm van de GPSMAP 620 of GPSMAP 640 terwijl u het toestel inschakelt.
- 2. Houd uw vinger tegen het scherm gedrukt tot het pop-upvenster wordt weergegeven.
- 3. Tik op **Ja** om alle gebruikersgegevens te wissen.

Alle oorspronkelijke instellingen worden hersteld. Alle items die u hebt opgeslagen, worden gewist.

# Batterijgegevens

Om de batterij zo lang mogelijk te laten meegaan, moet u de GPSMAP 620 of GPSMAP 640 niet langdurig blootstellen aan direct zonlicht of overmatige warmte.

Het batterijpictogram in de hoek van de menupagina geeft de status aan van de batterij van de GPSMAP 620 of GPSMAP 640. Ontlaad de batterij volledig en laad deze vervolgens volledig op als u de nauwkeurigheid van de batterijmeter wilt verbeteren. Verwijder de kabel van de GPSMAP 620 of GPSMAP 640 pas uit het stopcontact als de batterij volledig is opgeladen.

**OPMERKING**: indien u het toestel gedurende langere tijd niet gebruikt (langer dan een week), verwijder het batterijpak dan uit het toestel.

## De GPSMAP 620 of GPSMAP 640 opladen

- Voordat u het toestel voor de eerste keer gaat gebruiken, moet u de batterij ten minste zes uur opladen.
- Plaats het toestel in de montagesteun en sluit deze aan op een voedingsbron. De mogelijkheid bestaat dat de GPSMAP 620 of GPSMAP 640 pas wordt opgeladen als u de contactsleutel in de stand ON/ACC zet.
- Sluit als alternatief de GPSMAP 620 of GPSMAP 640 met de meegeleverde netadapter aan op een stopcontact.

## De zekering van de autohouder vervangen

#### OPMERKING

Bij het vervangen van zekeringen moet u ervoor zorgen dat u geen onderdelen verliest en dat u deze op de juiste plek terugplaatst.

Als het toestel in het voertuig is geplaatst maar niet wordt opgeladen, moet u wellicht de zekering aan het uiteinde van de voertuigadapter vervangen.

1. Schroef de zwarte, ronde dop los en verwijder deze.

- 2. Verwijder de zekering (glazen buisje met zilverkleurige kapjes) en vervang deze door een 1,5-A snelle zekering.
- 3. Zorg dat het zilverkleurige uiteinde in de dop zit. Schroef de zwarte dop weer vast.

## Het toestel onderhouden

Het toestel is van hoogwaardige materialen vervaardigd en er is geen ander onderhoud vereist dan reiniging.

## De behuizing schoonmaken

Maak de behuizing van het toestel (niet het scherm) schoon met een doek die is bevochtigd met een mild schoonmaakmiddel en veeg de behuizing vervolgens droog. Vermijd chemische schoonmaakmiddelen en oplosmiddelen die de kunststofonderdelen kunnen beschadigen.

## Het scherm schoonmaken

De lens van het toestel is voorzien van een speciale antispiegelende coating die gevoelig is voor huidvetten, was en schurende reinigingsmiddelen. Reinigingsmiddelen met ammonia of alcohol, schuringsmiddelen en vetwerende schoonmaakmiddelen kunnen de antispiegelende coating beschadigen. Het is belangrijk de lens te reinigen met lenzenvloeistof (die specifiek geschikt is voor antispiegelende laagjes) en een schone, pluisvrije doek.

## Onderdompelen in water

Het toestel is waterbestendig volgens de IEC-standaard 60529 IPX7. Het toestel is bestand tegen onderdompelen in tot één meter diep water, gedurende maximaal dertig minuten. Langer onderdompelen kan schade aan het toestel veroorzaken. Droog het toestel na onderdompelen goed af en laat het goed drogen voordat u het opnieuw gebruikt.

## Diefstalpreventie

- Om diefstal te voorkomen, raden we u aan het toestel en de bevestiging uit het zicht te verwijderen wanneer u het toestel niet gebruikt.
- · Bewaar het toestel niet in het handschoenvak.
- Registreer uw product op http://my.garmin.com.

# Extra kaarten

U kunt aanvullende MapSource-kaartgegevens aanschaffen bij Garmin en de kaarten laden in het interne geheugen van de GPSMAP 620 of GPSMAP 640 of op een optionele geheugenkaart.

Om te zien welke kaartversies op het toestel zijn geladen, opent u de menupagina. Tik op **Extra > Instellingen > Kaart > Kaartinfo**. Kijk op www.garmin.com/unlock/update.jsp of er een update voor uw kaartsoftware beschikbaar is. Als u extra kaarten wilt activeren, hebt u de toestel-id (zie pagina 65) en het serienummer nodig. Dit nummer vindt u in de buurt van de voedingsconnector. Als u kaarten of waypoints wilt laden in het geheugen van het toestel of op een geheugenkaart, selecteer dan de naam van het station van de GPSMAP 620 of GPSMAP 640 of de geheugenkaart. Raadpleeg het Help-bestand van MapSource voor meer informatie.

# Informatie over GPS-satellietsignalen

De GPSMAP 620 of GPSMAP 640 moet GPS-satellietsignalen ontvangen om te kunnen navigeren. Als u zich binnenshuis, in de buurt van hoge gebouwen of bomen of in een parkeergarage bevindt, kan het toestel wellicht geen satellietsignaal ontvangen. Ga in dat geval naar buiten, naar een gebied zonder hoge objecten.

Wanneer de GPSMAP 620 of GPSMAP 640 satellietsignalen ontvangt, kleuren de balken voor de signaalsterkte op het startscherm (of de menupagina) groen. Wanneer er geen satellietsignaal meer wordt ontvangen, worden de balken rood of doorzichtig.

Ga voor meer informatie over GPS naar www.garmin.com/aboutGPS.

## Extra's en optionele accessoires

Ga voor meer informatie over optionele accessoires naar http://buy.garmin.com of www.garmin.com/extras of neem contact op met uw Garmin-dealer.

## **Specificaties**

Afmetingen:  $B \times H \times D$ : 151 × 102,49 × 47,25 mm (6 × 4 × 1 <sup>7</sup>/<sub>8</sub> inch)

Gewicht: 490,4 g (17,3 oz)

Scherm: 132 mm diagonaal, 800 × 480 pixels; helder WVGA liggend TFT-scherm; witte schermverlichting; aanraakscherm

Behuizing: waterbestendig volgens IEC 529-IPX-7

Bedrijfstemperatuur: -15 tot 55 °C

Oplaadtemperatuur: 0 tot 45 °C

**Gegevensopslag**: intern geheugen en optionele verwijderbare SD-kaart. Gegevens worden permanent opgeslagen.

Computerinterface: snelle USB 2.0 voor massaopslag

Besturingssysteem: Garmin

Oplaadtijd: ca. 6 uur

**Ingangsspanning**: 11-32 VDC, voertuigvoedingskabel voor voeding via het voertuig of een stopcontact met de meegeleverde netadapter.

Verbruik: max. 12 W

Levensduur van de batterij: max. 9 uur met minimale schermverlichting en max. 5 uur met maximale schermverlichting.

Batterijtype: vervangbare, oplaadbare lithium-ionbatterij GPS-ontvanger: hoge gevoeligheid

Zoektijden\*:

warm: <1 sec. koud: <33 sec. fabrieksinstellingen herstellen: <36 sec.

\*Gemiddeld voor een stationaire ontvanger met onbelemmerd zicht op satellieten.

Kompasveilige afstand: 43,18 cm

## Conformiteitverklaring

Hierbij verklaart Garmin dat dit product voldoet aan de basiseisen en overige relevante bepalingen van richtlijn 1999/5/EG. De volledige conformiteitsverklaring vindt u op www.garmin.com/compliance.

## Softwarelicentieovereenkomst

DOOR DE GPSMAP 620 OF GPSMAP 640 TE GEBRUIKEN ONDERWERPT U ZICH AAN DE VOORWAARDEN EN BEPALINGEN VAN DE VOLGENDE SOFTWARELICENTIEOVEREENKOMST. LEES DEZE OVEREENKOMST ZORGVULDIG.

### Appendix

Garmin Ltd. en/of haar dochterondernemingen ("Garmin") kent u een beperkte licentie toe om de software die is ingebouwd in dit toestel (de "software") in binaire, uitvoerbare vorm te gebruiken bij het normale gebruik van dit product. De titel, eigendomsrechten en intellectuele eigendomsrechten in en op de Software blijven in bezit van Garmin en/of haar dochtermaatschappijen.

U erkent dat de Software het eigendom is van Garmin en/of haar externe leveranciers en wordt beschermd door de wetgeving met betrekking tot auteursrechten van de Verenigde Staten van Amerika en internationale verdragen inzake auteursrechten. U erkent bovendien dat de structuur, organisatie en code van de Software, waarvan de broncode niet wordt verschaft, waardevolle handelsgeheimen van Garmin en/of haar externe leveranciers zijn en dat de Software in de broncodevorm een waardevol handelsgeheim van Garmin en/of haar externe leveranciers blijft. U verklaart dat u de software of elk deel daarvan niet zult decompileren, demonteren, wijzigen, onderwerpen aan reverse assembling of reverse engineering, herleiden tot door mensen leesbare vorm of afgeleide werken zult maken op basis van de software. U verklaart dat u de software niet zult exporteren of herexporteren naar landen die de exportwetten van de Verenigde Staten van Amerika of van andere landen schenden.

## Problemen oplossen

| Probleem/vraag                                                              | Oplossing/antwoord                                                                                                    |
|-----------------------------------------------------------------------------|----------------------------------------------------------------------------------------------------|
| Mijn toestel ontvangt geen satellietsignalen.                               | Neem de GPSMAP 620 of GPSMAP 640 mee naar een<br>open plek, buiten parkeergarages en uit de buurt van<br>hoge gebouwen en bomen. Blijf enkele minuten stilstaan.                                                                                                    |
| De GPSMAP 620 of<br>GPSMAP 640 wordt<br>niet opgeladen in mijn<br>voertuig. | Controleer de zekering in de voertuigvoedingskabel<br>(pagina 69).<br>Zorg dat het voertuig is ingeschakeld en stroom aan de<br>stroomvoorziening levert.<br>Het toestel kan alleen worden opgeladen bij een<br>temperatuur tussen 0° en 45° C (32° F en 113° F). Als het<br>toestel aan hitte of direct zonlicht wordt blootgesteld, kan<br>het niet worden opgeladen. |
| Hoe wis ik al mijn<br>gebruikersgegevens?                                   | Houd uw vinger tegen de -rechterbenedenhoek van het<br>scherm van de GPSMAP 620 of GPSMAP 640 terwijl u<br>het toestel inschakelt. Houd uw vinger tegen het scherm<br>tot het bericht wordt weergegeven. Tik op Ja om alle<br>gebruikersgegevens te wissen.                                                                                                    |
| De batterijmeter werkt niet nauwkeurig.                                     | Ontlaad de batterij van het toestel volledig en laad<br>deze vervolgens weer op (zonder de oplaadcyclus te<br>onderbreken).                                                                                                    |
| Het aanraakscherm<br>reageert niet op mijn<br>tikken.                       | Kalibreer het aanraakscherm zoals beschreven op pagina 38.                                                                                                    |

| Probleem/vraag                                                                                              | Oplossing/antwoord                                                                                                    |
|----------------------------------------------------------------------------------------------------|----------------------------------------------------------------------------------------------------|
| Hoe weet ik of de<br>GPSMAP 620 of<br>GPSMAP 640 in de<br>modus voor USB-<br>massaopslag staat?             | Als het toestel in de modus voor USB-massaopslag<br>staat, wordt er een afbeelding weergegeven van een<br>GPSMAP 620 of GPSMAP 640 die op een computer is<br>aangesloten. Bovendien moeten er dan twee nieuwe<br>verwisselbare schijfstations worden weergegeven in<br>Deze computer.                                                                                                    |
| Mijn computer ziet<br>de GPSMAP 620 of<br>GPSMAP 640 niet als<br>ik het toestel op de<br>computer aansluit. | <ol> <li>Verwijder de USB-kabel uit de computer.</li> <li>Schakel de GPSMAP 620 of GPSMAP 640 uit.</li> <li>Sluit de USB-kabel aan op een USB-poort op de<br/>computer en op het toestel De GPSMAP 620 of<br/>GPSMAP 640 wordt automatisch ingeschakeld<br/>en schakelt over naar de modus voor USB-<br/>massaopslag. Sluit de GPSMAP 640 aan op een<br/>USB-poort en niet op een USB-hub.</li> </ol> |
| Ik zie geen nieuwe<br>verwisselbare stations in<br>de lijst met stations.                                   | Als er meerdere netwerkstations zijn aangesloten<br>op de computer, kunnen er in Windows problemen<br>optreden bij het toewijzen van een stationsletter aan een<br>GPSMAP 620- of GPSMAP 640-station. Raadpleeg het<br>Help-bestand van uw besturingssysteem voor informatie<br>over het toewijzen van stationsletters.                                                                               |
| Hoe vind ik restaurants<br>in de buurt van het hotel<br>waar ik ga overnachten?                             | <ol> <li>Tik op Waarheen? &gt; Nabij &gt; Andere stad.</li> <li>Zoek het hotel op en tik op Ga!.</li> <li>Tik op Menu &gt; Waarheen? &gt; Nabij &gt; Mijn<br/>bestemming.</li> <li>Zoek een restaurant. De restaurants die het dichtst<br/>bij het hotel liggen, worden het eerst genoemd.</li> </ol>                                                                                                 |

# Berichten en alarmen (maritieme modus)

**Bootsnelheid is te laag voor kalibratie**: (snelheidssensor) verschijnt tijdens het kalibreren van de watersnelheid. Controleer of het snelheidswieltje niet is geblokkeerd en voer de kalibratie opnieuw uit. Als het wieltje vrij draait, voer de kalibratie dan opnieuw uit en verhoog de snelheid.

**Databasefout**: algemene databasefout. Neem contact op met de productondersteuning.

**Datakaart onbeschrijfbaar**: kan niet naar de kaart schrijven bij een poging de gebruikergegevens over te zetten.

**Datakaart onleesbaar**: kan de kaart niet lezen bij een poging de gebruikergegevens over te zetten.

Kan kaart niet openen: de kaarten zijn vergrendeld en kunnen op dit toestel niet worden gebruikt.

**Niet alle kaarten passen en sommige worden niet getoond**: op de SDkaart staan meer kaarten dan door het toestel worden ondersteund. Sommige kaarten op de SD-kaart worden niet weergegeven of worden niet gebruikt om kaartkenmerken te zoeken.

**Ontvangst weggevallen**: het toestel ontvangt geen satellietsignalen meer. Controleer of u een onbelemmerd zicht hebt op de hemel.

# Index

#### Symbolen

2D-, 3D-kaartweergave 67

## Α

aanraakscherm instellingen 66 kalibreren 38, 72 aan-uitknop 1 aanvaringsgevaar 30 accessoires 70 accu 68 borgring 1 status 5,72 vervangen 3 achtergrondkleur auto 65 maritiem 7 actieve tracks 45 adressen 55 afslag-voor-afslag aanwijzingen 60 afstandcirkels 50 afstand tot kustlijn 44 AIS 30, 43 doelzoeken 30 alarmen 73 aankomst 41 aanvaring 30 diep water 42GPS-nauwkeurigheid 42 klok 42

koersfout 41 krabbend anker 41 ondiep water 42 systeem 42 vis 42 watertemperatuur 42 alleen land 12 andere schepen 43 audioversie 65 Autobegeleiding 10, 17, 43 automatische magnetische variatie 40

## В

back-ups maken van gegevens 28 back-up van maritieme gegevens terugzetten 29 batterijgegevens 68 Begeleid naar 17 bestanden 62–63 ondersteunde typen 62 verwijderen 63 beveiligingsinstellingen 67

bijwerken software 68

#### С

cijfers, dashboard 25 cijfers projecteren 39 communicatie-instellingen 40 configureren 5, 53 Conformiteitverklaring 71 contactpersoon toevoegen (DSC) 35 coôrdinaten 59 corridorbreedte 50

#### D

dashboard 24 dempen, geluid 66 detailkaarten 67 diagnostiek, NMEA 0183 41 diepte 39 diepwateralarm 42 druk, toestelinstellingen 40 DSC 34.43 lijst bewerken 35 navigeren naar 35 tracks 37 DSC-contactpersoon 35 DSC (Digital Selective Calling) 34, 43 DSC-liist 34 sorteren 34 verwijderen 35 DSC-lijst sorteren 34

## Е

extra 64 extra kaarten 70 extra's 70–71

#### F

fabrieksinstellingen 39 Favorieten 57 Fish Eye 3D 11 foto aan locatie toevoegen 57 fotoalbum 64 foto's aan locaties koppelen 57 fotoalbum 64 luchtfoto's 10 naar toestel kopiëren 62 satellietbeelden 12, 46

#### G

Ga! pagina, opties 56 Garmin-gegevensoverdracht 40 gebeurtenissenlog 39 gebruikergegevens verwijderen 68 wissen 28 gebruikergegevens wissen 28 gebruiker magn. var. 40 gebruiksmodus 5, 39, 65 gegevensbalken Mariner's Eve 3D 50 Perspective 3D 50 VMG 49 waterkaart 47 gegevensbalk Onder zeil 47 gegevens overbrengen 28 gegevensoverdracht 28 geluid uit 1, 38 geocaching 59 geprojecteerde koers, AIS 33, 46 getiidenstation 26 getijde/stromingen 46 gevaarlijk doel, AIS 31 gevarenkleuren 50 GPS 39 aan/uit 65 informatie over GPS 5, 70 grid noorden 40

## Н

helderheid, scherm auto 66 maritiem 7 hoogte, toestelinstellingen 40 huidige locatie, opslaan 57

#### I

ID-nummer waypoints 41 ingebouwde kaart kopiëren 28 instellingen, herstellen 67

#### J

JPEG-afbeeldingsbestanden 62

## Κ

kaart bijwerken 70 bladeren 58 detailkaarten inschakelen 67 detailniveau 67 instellingen 67 knop Kaartinfo 67 toevoegen 70 versie 67 weergeven 67 zoomen 58 kaartdatum 40 kaarten navigatie 8 vissen 8, 10 kaartgrenzen, BlueChart 49

kaartweergave Mariner's Eve 3D 50 Perspective 3D 50 viskaart 51 waterkaart 48 kalibreren, aanraakscherm 38 kielcorrectie 42 kilometer 65 kleurmodus auto 65 koers boven 48 koerswijzigingovergangen, routes 45 koerswijziging toevoegen 15 kompas veilige afstand 71 kompasliin 48, 51 kompasroos 47 krabbend-ankeralarm 41 kruisvaart 47

#### L

lichtsectoren 49 lijst met afslagen 60 lithium-ionbatterij 68, 71

#### Μ

maanfase 27 maateenheden 39 wijzigen 39 man overboord (MOB) 21 verwijderen 22 MapSource 62, 70 MapSource-gegevens 29 MARK, knop 21 maximumsnelheid, pictogram 60 maximumsnelheid resetten 61 meldingen 73 mengen 12 menupagina 5, 53 mijl 65 mijn gegevens 64 montagesteun 1

## Ν

naar huis 55 nabije stations 26 navigatie 47, 60 instellingen 65 modus 65 NMEA, hoge snelheid 40 NMEA-instelling 41 NMEA-standaard 40 noodoproep inkomend 35 navigeren naar 35 noorden boven 48 nuttige punten op land 49

#### 0

offroad, routebepaling 59, 65 omgevingsdiepte 49 omrijden 54 ondersteunde bestandstypen 62 ondiep-wateralarm 42 opgeslagen tracks 45 opnieuw berekenen 59 opnieuw instellen maximumsnelheid 61 reisinformatie 61 toestel 68 opslaan gevonden plaatsen 57 uw huidige locatie 57, 58, 64 opslaan op kaart 28, 39 oriëntatie 48

#### Ρ

pieperopties 38 plaatsen zoeken 6, 54 nabij andere locatie 56 op adres 55 opgeslagen plaatsen (Favorieten) 57 op naam 56 op postcode 55 poorttypen 40 positie 40 positieniswijzing 41 positiepietogram 67 positierapport, DSC 36 problemen oplossen 72 punten handmatig opnieuw sorteren 59

#### Q

QWERTY-toetsenbord 38

#### R

rapport weergeven 26 rapport wissen 35 registreren 70 reinigen 69 reisinformatie, resetten 61 ringen 50 routebeschrijvingen 60 routedeel, gegevensveld 47 routelabels 43 routes, auto aangepast 58-59 bewerken 59 offroad 65 simuleren 65 stoppen 54, 66 stopplaats toevoegen 54 voorkeuren 65 route simuleren 65 routes, maritiem annuleren 16 maken 15 opgeslagen weergeven 28 opslaan 16 stoppen 7 volgen 16 weergeven 28

#### S

satellietbeelden 10, 12 satellietbeelden met hoge resolutie 10 satellietsignalen 70 schermafdruk maken auto 65 maritiem 38

scherm, helderheid auto 66 maritiem 7 scherminstellingen 38, 65 schermtoetsenbord 56 scherm Trip, maritiem 25 schermverlichting, maritiem 7 schiinbare wind 47 schuiven 8 SD-kaarten gebruiken 28 plaatsen en vervangen 4 servicepunten 46 simulatormodus auto 65 maritiem 38 snelheidsfilter 39 snelheid, toestelinstellingen 39 software bijwerken 68 licentieovereenkomst 71 versie 65 specificaties 71 sporen AIS 33, 46 DSC 37.46 sporen van schepen 37

startscherm 5

stijl, Mariner's Eye 3D 50

stop navigatie 7, 46

symbolen AIS-doelen 30 autokaart 57 DSC-sporen 46 DSC-vaartuigen 36 MOB 21 op waterkaart 49 waypoint 46 systeemenheden 39 systeeminformatie, maritiem 39 systeeminstellingen 65

#### Т

taalinstellingen 66 taal voor spraak 66 taal, wijzigen 38 temperatuur 39 thuislocatie instellen 55 tiid 40 tijdinstellingen 66 Tiid tot 43 tijdzone 40, 66 toestel bevestigen 2 auto 53 maritiem 5 toestel-id 65 toestel opladen 69, 72 toetsenbord auto 56, 65 maritiem 38

tracks bewerken/verwijderen 23 opslaan 23 tracks weergeven 45 tripcomputer, auto 61 triplog 67

## U

uitvoer, geluid 66 USB 1, 73 massaopslagmodus 62 uw locatie instellen 58

#### V

veilige diepte 43, 50 veilige hoogte 43 veilige modus 67 veilige zone 43 veiligheidsarcering 49 verloren object, AIS 30 vermijden diefstal 70 wegtypen 65 vervang van kaart 28 verwijderen alle gebruikersgegevens 68 bestanden 63 Favorieten 57, 59 lijst met recent gevonden 57 route 59 teken 56

via-punt, toevoegen 54 Vision BlueChart g2 10 viskaart 11 vissen 47 VMG 47 voeg in van kaart 28 voertuigpictogram 67 volgende afslag 60 volume, aanpassen 7, 38, 54, 66 voorliggende koers 40

## W

Waar ben ik? 64 Waarheen? auto 55-59 maritiem 13, 19 WAAS/EGNOS 39 ware noorden 40 ware wind 47 waterkaart 8 watertemperatuuralarm 42 waypoints labels 46 lijst 45 maken 9, 22 verwijderen 21, 22 weergeven 28 WebUpdater 68 weergeven gebruikergegevens 28 stromingen 26

wekker 42 wereldkaart 49 wind schijnbaar 47 snelheid 47 ware 47

## Ζ

zekering vervangen 69 zoekgebied 56 zon- en maanstanden 27 zon op/onder 27 zoomen 8, 10, 11, 58 Ga voor de nieuwste gratis software-updates (exclusief kaartgegevens) gedurende de gehele levensduur van uw Garmin-producten naar de website van Garmin op www.garmin.com.

# GARMIN.

© 2008-2011 Garmin Ltd. of de dochtermaatschappijen van Garmin Ltd.

Garmin International, Inc. 1200 East 151<sup>st</sup> Street, Olathe, Kansas 66062, USA

Garmin (Europe) Ltd. Liberty House, Hounsdown Business Park, Southampton, Hampshire, SO40 9LR, V.K.

Garmin Corporation No. 68, Zhangshu 2<sup>nd</sup> Rd., Xizhi Dist., New Taipei City 221, Taiwan (R.O.C.)

www.garmin.com

Onderdeelnummer 190-01006-35 Rev. C

Gedrukt in Taiwan